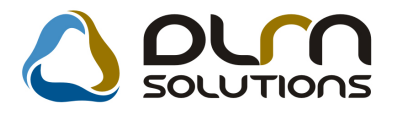

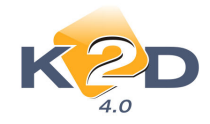

# HÍRLEVÉL HASZNÁLATI ÚTMUTATÓ

## TARTALOMJEGYZÉK

| 1.           | PÉNZÜGY – KÖNYVELÉS                                |    |
|--------------|----------------------------------------------------|----|
| 1.1.         | Bejövő számla rögzítés                             | 2  |
| 1.2          | ÁFA bevallás                                       | 5  |
| 1.3          | Készletfinanszírozás                               | 5  |
| 1.4          | Pénztár                                            | 6  |
| 1.5.         | Általános kimenő számlázás                         | 7  |
| 2.           | SZERVIZ                                            | 9  |
| 2.1.         | Munkalap                                           | 9  |
| 3.           | ALKATRÉSZKERESKEDELEM                              | 16 |
| 3.1.         | Betárolás gyári alkatrészek                        | 16 |
| 3.2.         | Betárolás egyéb alkatrészek                        | 16 |
| 3.3.         | Gyári alkatrész törzs                              | 17 |
| 3.4.         | Egyéb alkatrész törzs                              | 19 |
| 3.5          | Vevői alkatrész rendelés – Pultos értékesítés      | 22 |
| 4.           | GÉPJÁRMŰKERESKEDELEM                               |    |
| 4.1.         | Új gépjármű beszerzések                            |    |
| 4.2          | Új gépjármű beérkeztetés                           |    |
| 4.3          | Modell karbantartó                                 |    |
| 5.           | CRM                                                |    |
| 5.1.         | CRM                                                |    |
| 6.           | JELENTÉSEK                                         |    |
| 6.1.         | Használt gépjármű jelentések                       |    |
| 6.2          | Új gépjármű jelentések                             |    |
| 6.3          | Számlajelentések                                   |    |
| 7.           | KARBANTARTÓ MODULOK                                | 30 |
| 7.1.         | Oradíj karbantartó                                 | 30 |
| 8.           | MINDEN MODULT ÉRINTŐ VÁLTOZÁSOK                    | 31 |
| <b>9</b> . ́ | HONDA MÁRKÁT FORGALMAZÓ MÁRKAKERESKEDÉSEKET ÉRINTŐ |    |
| VÁ           | LTOZÁSOK                                           | 32 |

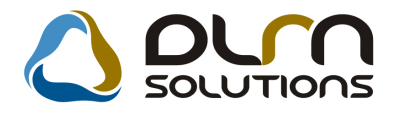

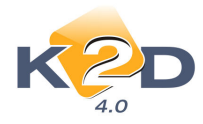

#### PÉNZÜGY – KÖNYVELÉS 1.

## 1.1. Bejövő számla rögzítés

#### Költséghely felosztási sablon •

A költséghely felosztási sablon arra szolgál, hogy segítségével bizonyos típusú számlák egy mozdulattal – a sablonban beállított aránynak megfelelően – feloszthatóak a költséghelyek között.

#### Működése a következő:

1. "Egyéb" típusú számlák esetében a főablakon a "Költséghely" melletti 🗷 nyíllal választható, illetve rögzíthető sablon.

| K2                 |                                                            |              |
|--------------------|------------------------------------------------------------|--------------|
| Számlafej Számlaté | tel Dokumentum                                             |              |
| Típus              | envéb Part. rel. Szállító ▼ D.nem HUF ▼ GENI               |              |
| Fajta -            | Altípus- Számla dátuma                                     | 2009.11.11   |
| Partner 1          | - Teljesítés dátuma                                        | 2009.11.11   |
| Banksz. 1          | 2096705-00192074-00100002                                  | 2009.11.11   |
|                    | Áfa arányosítás 🗌 Érk. dátum                               | 2009.11.11   |
| Nettó              | ,00 ÁFA 25% 🖵 Levonh. 💿 Nem levonh. 🔍 Ikt. dátum           | 2009.11.11   |
| ÁFA                | ,00 Jóváhagyás áll. Feldolgo                               | zás alatt 💌  |
| Totál              | ,00 Státusz -                                              |              |
| Fiz. mód k         | Könyv. áll Nem adh                                         | ató fel      |
| Költséghely        | Jj gépjrámű érték 🗨 📕 📕 Helyesbítő? 🗌 🛛 Helyesbített szla. |              |
| Számlaszám         | Különb. ÁFA-s 🗌 Normál 🍭 . Szla                            | helyett 🔿    |
|                    | Spec.adózó 📃 🦳 Pér                                         | nzmozgás 🗸   |
| Jóváhagyó          | Reg.adót tart. Előleg besz?                                | Előleg?      |
| Megjegyzés         | Ellenőrző -                                                | -            |
| Jóváhagyó mj.      | Ellenőrzés áll                                             |              |
| Ellenőrz. mj.      | Ellenőrzés dátuma 0000.                                    | .00.00.00:00 |
|                    |                                                            | NOOK         |

2. A megjelenő "Költséghely sablon" ablakon rögzíthetőek új sablonok a 🗲 segítségével, illetve OK-val választható ki az adott sablon a számlához.

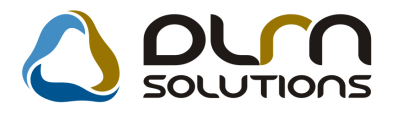

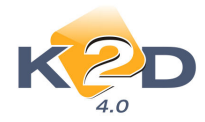

| Söltséghely sablonok     |             | Használha   | ató 🔽        |                  |          |
|--------------------------|-------------|-------------|--------------|------------------|----------|
| Megnevezés               | Állapot     | Típus       | Ut. módosító | Ut. módosítá:Ut. | mélD     |
| Bérleti díj felosztás    | Használható | Költséghely | dmsdba       | 2009.09.01. 1    | 2:24 2   |
|                          |             |             |              |                  | NO<br>OK |
| Költséghely              | Arány ID    |             |              |                  |          |
| Alkatrész értékesítés    | 50,00       | 2           |              |                  |          |
| Használt gj. értékesítés | 50,00       | 3           |              |                  |          |
| Lapozás a végére         |             |             |              |                  |          |

3. A kiválasztást követően a "Költséghely" mező melletti 2. mezőben megjelenik az adott sablon neve.

| 💝 Új számla f | elvitele |               |               |                          |             |               |                          |              | Đ               |
|---------------|----------|---------------|---------------|--------------------------|-------------|---------------|--------------------------|--------------|-----------------|
| Napló Infor   | máció    | Helyesbítés   | Állapotváltás | Előlegbesz.              | Sablonok    | Kontír riport |                          |              |                 |
| ĸ             | 2        | D             | م 🖒           | un s                     | OLUT        | IONS          |                          |              |                 |
| Számlafej Sz  | ámlatéte | el Dokumentur | n             |                          |             |               |                          |              |                 |
| Tí            | pus 📑    | yéb           | -             | Part. re                 | I. Szállító | -             | D.nem HUF                | - GEI        | 11              |
| Fa            | ajta -   |               | -             | Altípu                   | ıs-         |               | <ul> <li>Szár</li> </ul> | nla dátum    | a 2009.11.11    |
| Part          | ner 1    | - 1           |               |                          | 📕 Folya     | matos telj.   | Teljes                   | ités dátum   | a 2009.11.11    |
| Ban           | (sz. 12  | 096705-0019   | 2074-0010000  | 2                        |             |               | Fizet                    | ési határid  | õ 2009.11.11    |
|               |          |               |               |                          |             | Áfa arány     | osítás 📃                 | Érk. dátu    | m 2009.11.11    |
| Ne            | ettó     |               | ,00 ÁFA 2     | 5% 💌 Le                  | vonh.       | Nem lev       | onh.O                    | lkt. dátu    | m 2009.11.11    |
| 4             | FA       |               | ,00           |                          | 00          |               | Jóváhagyá                | s áll. Felde | olgozás alatt 💌 |
| Т             | otál     |               | ,00           |                          |             |               | Sta                      | itusz -      |                 |
| Fiz. n        | iód Ké   | észpénz       | -             | Aldivízi                 | ó ADMINIS   | SZTRÁCIÓ 🗖    | Köny                     | v. áll Nem   | adható fel      |
| Költségh      | ely -    |               | ▼ Bérleti (   | díj felos: 🗷             | Helyesb     | itő? 📃        | Helyesb                  | ített szla.  |                 |
| Számlasz      | ám       |               |               |                          | Különb. Á   | FA-s 📃        | Normá                    |              | Szla helyett 🔿  |
|               |          |               |               |                          | Spec.ad     | lózó 🗌 📃      |                          |              | Pénzmozgás      |
| Jóváha        | gyó      |               |               | <ul> <li>Reg.</li> </ul> | adót tart.  | 3             | Előleg                   | besz?        | Előleg?         |
| Megjegy       | zés      |               |               |                          |             | E             | llenőrző -               |              | -               |
| Jóváhagyó     | mj.      |               |               |                          | 8           | k             | Ellenőrze                | és áll       | •               |
| Ellenőrz.     | mj.      |               |               |                          |             | E E           | lenőrzés dá              | ituma 0      | 00:00 .00.00.00 |
|               |          | <b>8</b>      |               | 1                        |             | 2             | 9                        |              |                 |
|               |          |               |               |                          |             |               |                          |              |                 |

4. "*Egyéb tételes"* típusú számlák esetében ugyanez a sablon kiválasztás (és rögzítés) számla tételenként történhet, a "*Költséghely sablon"* mezőre dupla kattintással jelenik meg a *"Költséghely Sablonok*" ablak.

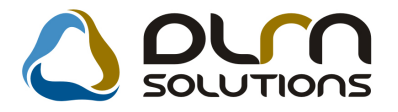

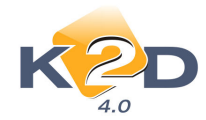

| 👙 Aktuális számla adatainak módosítása 🛛 🛃                                        |
|-----------------------------------------------------------------------------------|
| Napló Információ Helyesbítés Állapotváltás Előlegbesz. Sablonok Kontír riport     |
|                                                                                   |
| Számlafej Számlatétel (1) Dokumentum %                                            |
| Gyártásrer Költséghely Költséghely sablon Norm.menny. T. szla. menny Elhat.menny. |
| 1 - Bérleti díj felosztás 1,00 ,00 ,0                                             |
|                                                                                   |
|                                                                                   |
|                                                                                   |
|                                                                                   |
|                                                                                   |
|                                                                                   |
|                                                                                   |
|                                                                                   |
|                                                                                   |
|                                                                                   |
|                                                                                   |
|                                                                                   |
|                                                                                   |
| - E- 🕥 E- 🎇 🌠 🖀 🚘 🎇 💥 📑 🛛 🔄 🕟 💆 🥙                                                 |
|                                                                                   |
|                                                                                   |

5. A számlák rögzítése ezt követően a már megszokott módon történik. A számla könyvelésekor a rendszer a - sablon beállításának megfelelően – bontja a számla (költség/készlet) tételeit.

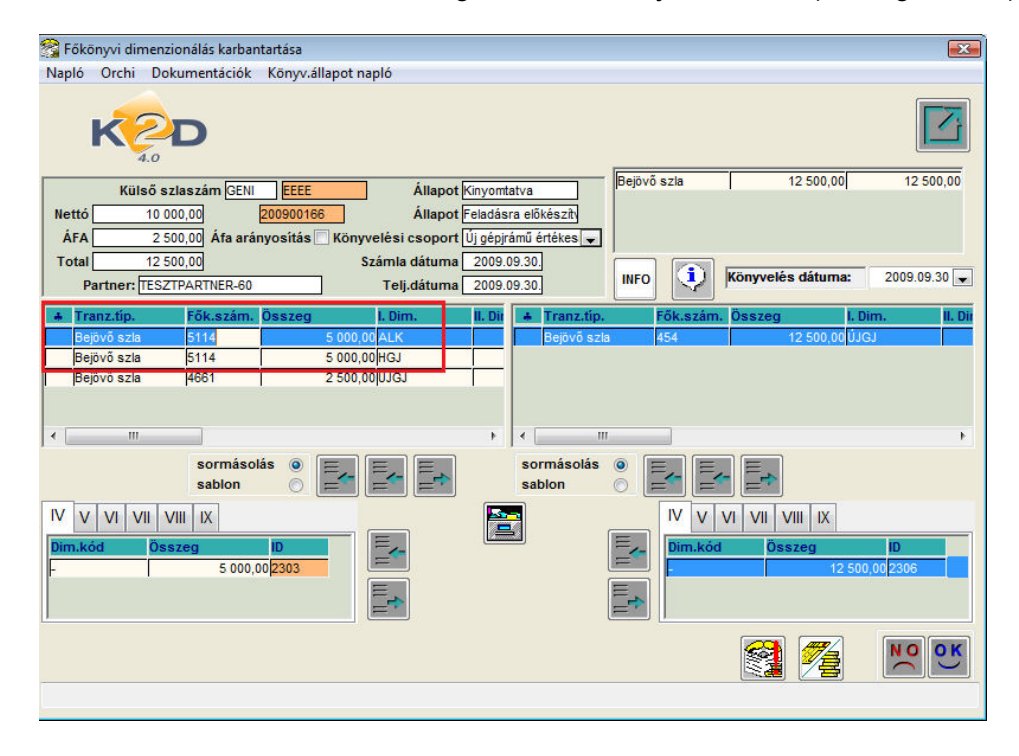

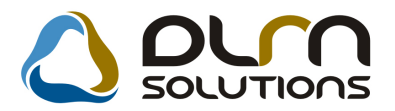

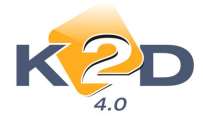

86 026 777,00

93 621 412.00

12 438 245,00

12 438 245,00

0.00

0,00

0,00

## 1.2. ÁFA bevallás

### Negatív összegű teljesítetlen bejövő számlák megjelenítése

73 243 123,00 12 783 654,00 86 026 777,00 12 754 300,00

94 731 433,00 16 669 204,00 111 400 637,00 12 658 467,00

16 887,00

-479 167,00 -95 833,00 -575 000,00

9 928 693,00 1 985 626,00 11 914 319,00

10 714 941,00 1 723 304,00 12 438 245,00

0,00

Teljesítés nélkül negatív számlák össz.: 2 db

Teljesties nelkul pozitiv szamlak ossz.: 6 db

Teljesítés nélkül pozitív számlák össz.: 1 db 16 887,00

Nem levonható számlákössz.: 56 db 10 731 828,00 1 723 304,00 12 455 132,00

Levonható számlák össz.: 212 db

Teljes mértékben t. össz.: 55 db

Negatív összegű teljesítetlen bejövő számlák Áfa összege az "Áfa bevallásban szereplő számlákra történt fizetések" riporton a "Számlán szereplő igényelhető" oszlopba kerülnek feltűntetésre.

|                                                                                      |                                      | Áfa b                                   | evallási                   | ban szer      | eplő szá                         | imlákra t                                       | örtént fiz                                    | etések          | 2                   | 2009.10.28.   |
|--------------------------------------------------------------------------------------|--------------------------------------|-----------------------------------------|----------------------------|---------------|----------------------------------|-------------------------------------------------|-----------------------------------------------|-----------------|---------------------|---------------|
| Bevallási időszak: 2006.08.01 2006.08.31.<br>Fizetési tételek végdátuma: 2006.09.20. |                                      |                                         |                            |               |                                  |                                                 |                                               |                 |                     | 7. oldal      |
|                                                                                      |                                      |                                         |                            |               | K2D TESZT                        | KFT.                                            |                                               |                 |                     |               |
| Számlaszám                                                                           | Sz. nettő Fr                         | AFA                                     | Sz. AFA Ft                 | Sz. bruttó Ft | Szlán szereplő<br>igényelhető Ft | Szlán szereplő<br>AFA kulcs miett<br>nem ig. Ft | Szlán szereplő<br>pü.telj miatt nem<br>ig. Ft | Binonylat<br>ID | Fiz. tetel<br>dátum | Fiz. tetel Ft |
| ÁFA                                                                                  | rész alatti t.                       | össz.: 2 di                             | <br>b                      | •             |                                  | •                                               | •                                             |                 |                     |               |
| 1-1                                                                                  | 5 57                                 | 4 420,00                                | 978 884,00                 | 6 553 304,00  | θ,                               | 00 0,00                                         | 978 884,00                                    |                 |                     | 688 400,00    |
| AFA<br>Telie                                                                         | resz felein i.<br>646<br>s mértékben | ossz.: 3 d<br>64 364,00<br>1. össz.: 11 | b<br>1 016 873,00<br>99 db | 7 481 237,00  | 0,                               | 00 1 181,00                                     | 1 015 692,00                                  |                 |                     | 6 906 235,00  |

-95 833,00

0,00

0.00

29 354,00

30 535.00

0.00 1 723 304.00

0.00 1 723 304.00

0,00

0,00

0,00

0,00

0,00

0,00

0,00

0.00

1 985 626,00

3 980 202,00

Összesen: 268 db 105 463 261,00 18 392 508,00 123 855 769,00 12 658 467,00 1 753 839,00 3 980 202,00 106 059 657,00

Ezen listában szereplő bejövő számlák megegyezmek az "Időszaki teljesítésű bejövő számlák ÁPA bevallás alapján (xdl 6acovatreti.spt)" cimű analitikában szereplőekkel.

## 1.3. Készletfinanszírozás

#### Készletfinanszírozás rögzítésekor eldönthető, hogy a készletfinanszírozásba az • importőr cégtől érkezett helyesbítő számlák is bevonásra kerülnek-e.

A készletfinanszírozás rögzítésekor a gépjármű kiválasztását követően a rendszer megkérdezi, hogy importőri beiövő számlához tartozó helyesbítő számlákat is beleszámolja-e az а készletfinanszírozandó összeg meghatározásába.

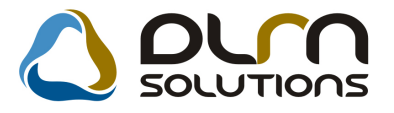

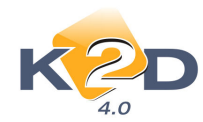

| 🧿 Új szerződés felvitele                   |                                                                                                    | 8                 |
|--------------------------------------------|----------------------------------------------------------------------------------------------------|-------------------|
|                                            |                                                                                                    |                   |
| Konstrukció ID                             | 4 TESZT HF AUTO REL HONDA FINANCE KÉSZLETFINANS                                                                                    |                   |
| Fin.partner                                | 12706 RAIFFEISEN ESZKÖZLÍZING ZRT K.fin. állapot Feldolgozás alatti                                                                | -                 |
| Folyósítás partnere                        | 12701 HONDA HUNGARY KFT. Szerződésszám                                                                                             |                   |
| CAR                                        | Kérdés 🛛                                                                                                    |                   |
| K.fin.összeg                               |                                                                                                    |                   |
| Imp.bej. szla(GENI)<br>Fin.kim. szla(GENO) | Találtam a kiválaszott importőri számlához tartozó helyesbítő         számlákat, ezeket is beleszámítsuk a készletfinanszírozásba? | ,00               |
| Fin.tőke szla (GENI)                       | Ver No Cancel                                                                                                    |                   |
| Leírás                                     |                                                                                                    |                   |
| Felhasználó                                | Rogz.datuma 0000.00.00.                                                                                                    |                   |
| Bej. szla Típus                            | Totál ID                                                                                                    | ) <mark>ok</mark> |
| Készletfinanszírozott össz                 | eg                                                                                                    |                   |

## 1.4. Pénztár

#### • Pénztár szűrésekor pénztár kiválasztási lehetőség

"Pénztári kivonatok karbantartása" ablakon pénztár keresésekor a "Pénztár" oszlopba nem kell begépelni a pénztár nevét, hanem a mezőben található 🔽 segítségével kiválasztható.

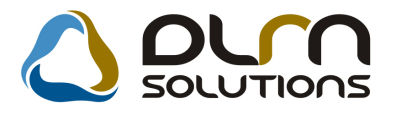

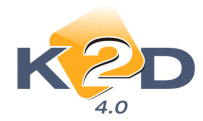

| Pénztári kivonatok karbantar<br>portok Szűrés Lezártak me | tása ( XDPACCCASH<br>ódosítása Bejövő : | HACC - 04.069 )<br>számlák Biz.gyo        | K2D_TESZT<br>rskeresése Ad | latbázis váltás | Súgó        |                |         |
|-----------------------------------------------------------|-----------------------------------------|-------------------------------------------|----------------------------|-----------------|-------------|----------------|---------|
| KZD                                                       |                                         |                                           | rn so                      | LUTION          | าร          | 3              |         |
| Pénztár                                                   | Kivonat dátui Pé                        | nztáros                                   | Kiv. száma                 | Kivonat sor     | Állapot     | Könyv. állapot | Me 1    |
|                                                           |                                         |                                           |                            |                 |             |                |         |
| Központi Pénztár 🔺                                        |                                         |                                           |                            |                 |             |                |         |
| TESZT PÉNZTÁR =                                           |                                         | le la la la la la la la la la la la la la |                            |                 |             |                |         |
| Pénztárgép                                                |                                         |                                           |                            |                 |             |                |         |
| Pénztár                                                   |                                         |                                           |                            |                 |             |                |         |
| Elábé technikai pé -                                      |                                         |                                           |                            |                 |             |                |         |
|                                                           |                                         |                                           | <u> </u>                   |                 |             |                |         |
| ▼                                                         | 1                                       |                                           | l,                         |                 |             |                |         |
|                                                           |                                         | III                                       |                            |                 |             |                | •       |
|                                                           |                                         |                                           | 1/24                       |                 |             |                |         |
| Bizonylat so Befizet                                      | ö                                       | BevéÖsszeg                                | Pénz                       | llapot          | Partner nev | /e M           | egjegyz |
|                                                           |                                         |                                           |                            |                 |             |                |         |
|                                                           |                                         |                                           |                            |                 |             |                |         |
|                                                           |                                         |                                           |                            |                 |             |                |         |
|                                                           |                                         |                                           |                            |                 |             |                |         |
|                                                           |                                         |                                           |                            |                 |             |                |         |
|                                                           |                                         |                                           |                            |                 |             |                |         |
| -                                                         |                                         |                                           |                            |                 |             |                |         |
|                                                           |                                         |                                           |                            |                 |             |                |         |

## 1.5. Általános kimenő számlázás

• Számlázási előjegyzés generálása ablakra felkerült a generálandó tételek egységára.

"Általános kimenő számlázás" modulban számlázási előjegyzés készítésekor ("*Ablak váltás*" menüpont) a megjelenő "Előjegyzés" ablakban a "*Számla készíthető*" státuszú számlák esetében megjelenítésre kerül a számlázandó egységár.

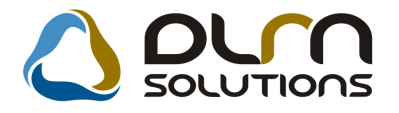

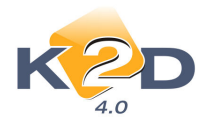

| Általános kir<br>portok Exce | menő számlázá<br>el export Szűr | s ( XDPOUIGENINVOICE - 04.062 )<br>és  Ablak váltás  Számlázási csoma | K2D_TESZT<br>agok Státuszállítás Adatbázis v | áltás Súgó    |                   |
|------------------------------|---------------------------------|-----------------------------------------------------------------------|----------------------------------------------|---------------|-------------------|
| ĸ                            | 2D                              |                                                                       | SOLUTIONS                                    | Előjegyzés    | 3                 |
| D                            | Utolsó GENC                     | Partner neve                                                          | Típus                                        | Fizetési mód  | Folyar Esed. dátu |
| 12                           | 200800038                       | TESZTPARTNER-3                                                        | REGADÓ                                       | Átutalás      | 2008.05.          |
| 16                           | 200800161                       | TESZTPARTNER-26                                                       | JUTALÉK                                      | Készpénz      | 2008.06.1         |
| 10                           | 200800034                       | TESZTPARTNER-47                                                       | -                                            | Átutalás      | 2008.03.          |
| 18                           |                                 | TESZTPARTNER-2                                                        | JUTALÉK                                      | Átutalás      | 2008.05.          |
| 20                           | 8                               | TESZTPARTNER-3                                                        | JUTALÉK                                      | Átutalás      | 2008.06.          |
| 24                           | 200800436                       | TESZTPARTNER-3                                                        | BÉRLETI DÍJ                                  | Átutalás      | 2008.07.3         |
| 28                           | 200800438                       | TESZTPARTNER-3                                                        | BÉRLETI DÍJ                                  | Átutalás      | 2008.09.          |
| 13                           |                                 | TESZTPARTNER-3                                                        | REGADÓ                                       | Átutalás      | 2008.05.          |
| 3                            |                                 | TESZTPARTNER-39                                                       | -                                            | Készpénz      | 2008.03.          |
|                              | III                             |                                                                       |                                              |               | ۰.                |
| ?                            | t≣ ∢                            |                                                                       | 1/15                                         |               |                   |
| egnevezé                     | S                               | Egyéb cikk/szolg.(N)                                                  | Egységár Engedm.                             | egység Menny. | Mee. Kö           |
| EGISZTRÁ                     | CIÓS ADÓ                        | REGISZTRÁCIÓS ADÓ                                                     | 10 000,00 10                                 | 000,00        | 1,00 DB Eg        |
|                              |                                 |                                                                       |                                              |               |                   |
|                              |                                 |                                                                       |                                              |               |                   |

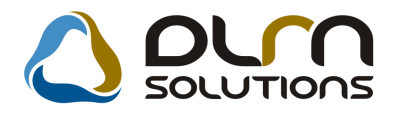

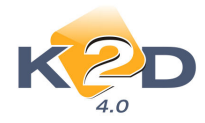

## 2. SZERVIZ

## 2.1. Munkalap

• Hitelkártyás fizetés készpénzes, vagy átutalásos fizetési módként kezelése.

Rendszerparaméterként állítható, hogy a hitelkártyás fizetés "azonnali" fizetési módnak minősül-e vagy sem.

| 🙀 A kijelölt fizetési mód adatainak módosítása | ×              |
|------------------------------------------------|----------------|
| KZO 🛆 orn sou                                  |                |
| Fizetési mód (N) Hitelkártya                   | ID <u>5</u>    |
| Fizetési mód (I) Credit card                   | Élő Elő 🗸      |
| Fizetési mód (A) Credit card                   | li püi telj. 📝 |
|                                                | NO OK          |
|                                                |                |

- "Azonnali" fizetési mód esetén, a hitelkártyás fizetéssel kibocsátott számlák úgy kezelődnek a rendszerben mintha készpénzes fizetési módúak lennének. Például "Munkalap" modulban ebben az esetben a munkalap csak akkor állítható "Gj.átadva" állapotba, ha a munkalaphoz tartozó SERO számla kiegyenlítésre került.
- "Nem azonnali" fizetési mód esetében a hitelkártyás fizetéssel kibocsátott számlák úgy kezelődnek a rendszerben, mintha átutalásos fizetési módúak lennének. Például "Munkalap" modulban ebben az esetben a munkalap a számla kiállítását követően átáll "Gj.átadva" állapotba.

#### Meghatalmazás

A **Szerviz/Munkafolyamatok/Munkalap** modul **Nyomtatás/Biztosítási riportok/Meghatalmazás** (xd16serinsurauth.rpt típusú) menüpontjával nyomtatható "**Meghatalmazás**" riporton két, egyenként 250 karkter hosszú megjegyzés jeleníthető meg.

A beállításhoz kérje a DLM Solutions munkatársainak segítségét.

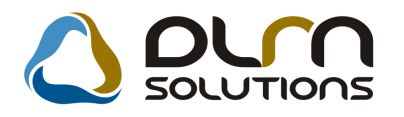

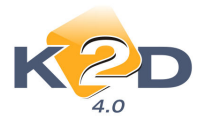

|                                                                                                    | K2D TESZT KFT.<br>H-1037 Budapest, Zayu. 24<br>Tel/fax: -                                                                                                    |
|----------------------------------------------------------------------------------------------------|----------------------------------------------------------------------------------------------------|
|                                                                                                    |                                                                                                    |
| <u>MEGHAT</u>                                                                                                    | <u>TALMAZÁS</u>                                                                                                    |
| Alulírott TESZTPARTNER-7054 (<br>meghatalmazom a K2D TESZT KFT<br>HONDA ACCORD 4D 2.0i EXECUT<br>alvázszámú gépjárművem kárügyében ne<br>Egyben kérem a Tisztelt Biztosítót, hogy<br>összegét közv<br>Számlaszámunk: 10918001-00000003-1<br>HUNGARY ZRTnél vezetünk. | (1182 BUDAPEST, TESZT U. 7054)<br>2t, hogy KBM-981 forgalmi rendszámú,<br>IVE AT 06 típusú, JHMCL 76806 C20 796 7<br>vemben és helyettem eljárjon.<br>a javítási számla<br>retlenül a márkaszerviznek utalja át.<br>9550005, melyet az UNICREDIT BANK |
| TESZTMEGJEGYZÉS 1<br>TESZTMEGJEGYZÉS 2                                                                                                    |                                                                                                    |
| B udap est, 2009.11.09.                                                                                                    |                                                                                                    |
| m egh atalm azó                                                                                                    | m egh at alm az ott                                                                                                    |
| Előttünk mint tanúk előtt:<br>Név:                                                                                                    | Név:                                                                                                    |
| Cím:                                                                                                    | Cím:                                                                                                    |

#### • Munkalap sorszámok

**Szerviz/Munkafolyamatok/Munkalap** modul **Riportok/Nem létező mlapok** menüpontjával nyomtatható "**Nem létező munkalapszámok**" riporton adott időszakra visszakereshetők (a számlaszámokhoz hasonlóan), hogy mely munkalap számok nem kerültek kiosztásra a rendszer által.

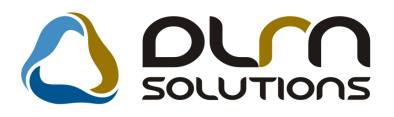

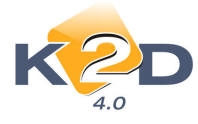

| Nem létező munkalap    | számok   |
|------------------------|----------|
| Dx 44 - 22 2- 2000 1 1 | 2000 220 |

|                   |               |                 | Kogznes iaoszaka: | 2009.1.1 - 2009.11.9 |             |         |
|-------------------|---------------|-----------------|-------------------|----------------------|-------------|---------|
|                   |               |                 | K2D TI            | SZTKFT.              |             |         |
| Munkalap          | Tipus         | Rendszám        | Állapot           | Részleg              | Rögzítés    | Rögzítő |
| 2009/000018       | CASCO         | ZH64369         | Gj. átadva        | SZERVIZ RÉSZLEG      | 2009.01.07. | dmsdba  |
| nem létezo munkal | apszám: 20090 | 00019           |                   |                      |             |         |
| 2009/000020       | CASCO         | KBM-981         | Gj. átadva        | SZERVIZ RÉSZLEG      | 2009.01.07. | dmsdba  |
| nem létezo munkai | apszám: 20090 | 000021          |                   |                      |             |         |
| 2009/000022       | Normál        | LCU-455         | Meghiúsult        | SZERVIZ RÉSZLEG      | 2009.01.09. | dmsdba  |
| 2009/000023       | Normál        | LCU-455         | Gj. átadva        | SZERVIZ RÉSZLEG      | 2009.01.09. | dmsdba  |
| nem létezo munkai | apszám: 20090 | 00024           |                   |                      |             |         |
| 2009/000025       | Normál        | 103901          | Gj. átadva        | SZERVIZ RÉSZLEG      | 2009.01.12. | TES ZT2 |
| 2009/000026       | CASCO         | 116657          | Gj. átadva        | SZERVIZ RÉSZLEG      | 2009.01.13. | dmsdba  |
| nem létezo munkal | apszámok: 200 | 9000027 - 20090 | 00028             |                      |             |         |
| 2009/000029       | Garancia      | KXC-997         | Gj. átadva        | SZERVIZ RÉSZLEG      | 2009.01.13. | dmsdba  |
| 2009/000030       | Normál        | IV X-371        | Gj. átadva        | SZERVIZ RÉSZLEG      | 2009.01.13. | dmsdba  |
| 2009/000031       | Normál        | HXC-987         | Megrendelve       | SZERVIZ RÉSZLEG      | 2009.01.13. | dmsdba  |
| 2009/000032       | Normál        | LLL-111         | Gj. átadva        | SZERV IZ RÉSZLEG     | 2009.01.22. | dmsdba  |
| 2009/000033       | Normál        | 203926          | Gj. átadva        | SZERVIZ RÉSZLEG      | 2009.01.26. | dmsdba  |
| 2009/000034       | Normál        | GBW-131         | Gj. átadva        | SZERVIZ RÉSZLEG      | 2009.01.27. | dmsdba  |
| 2009/000035       | Normál        | LCU-455         | Meghiúsult        | SZERVIZ RÉSZLEG      | 2009.01.27. | dmsdba  |
| 2009/000036       | Normál        | GBW-131         | Gj. átadva        | SZERVIZ RÉSZLEG      | 2009.01.27. | dmsdba  |
| 2009/000037       | Normál        | IKA-360         | Gj. átadva        | SZERVIZ RÉSZLEG      | 2009.01.29. | dmsdba  |
| 2009/000038       | Belső         | -               | Gj. átadva        | SZERVIZ RÉSZLEG      | 2009.02.02. | dmsdba  |
| 2009/000039       | Belső         | -               | Meghiúsult        | SZERVIZ RÉSZLEG      | 2009.02.02. | dmsdba  |
| nem létezo munkal | apszám: 20090 | 000040          |                   |                      |             |         |
| 2009/000041       | Normál        | -               | Megrendelve       | SZERVIZ RÉSZLEG      | 2009.02.09. | dmsdba  |
| 2009/000042       | Normál        | 016582          | Számlázva         | SZERVIZ RÉSZLEG      | 2009.02.09. | dmsdba  |
| 2009/000043       | Normál        | LAZ-546         | Gj. átadva        | SZERVIZ RÉSZLEG      | 2009.02.09. | dmsdba  |
| 2009/000044       | Normál        | LAZ-576         | Gj. átadva        | SZERVIZ RÉSZLEG      | 2009.02.09. | dmsdba  |

# • Riport a még ki nem számlázott munkalapokról (amelyekre már minden ki lett tárolva)

A **Szerviz/Munkafolyamatok/Munkalap** modul **Riportok/Kitár. nem szlázott** menüpontjával nyomtatható **"Nyitott munkalapok, melyekre minden kitárolás megtörtént**" riport megmutatja, hogy melyek azok a munkalapok, amelyekre minden feltett cikk kitárolásra került.

A riport részletes változatán a munkalapok tételei is látszanak.

#### Egyszerű típusú

#### A riport tartalmazza:

- Mlap ID
- Rendszám
- Alvázszám
- Motorszám
- Tulajdonos
- Rend.dátuma

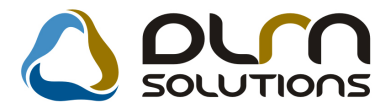

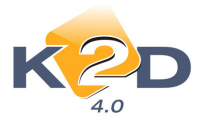

### Részleg Állapot -

-

#### Nyitott munkalapok, melyekre minden kitárolás megtörtént

| Mlap ID        | Rendszám       | Alvázszám               | Motor szám        | Tulajdonos                   | Rend.dátuma | Részle g                      | Állapot       |
|----------------|----------------|-------------------------|-------------------|------------------------------|-------------|-------------------------------|---------------|
| 2007/000165    | KOK-621        | JHMGD573065212529       | L12A15012413      | TE SZT- ÚJ GÉ PJÁRMŰ ÉRTÉKE  | 2007.01.18. | SZERVIZ RÉSZLEG               | Számlázható   |
| 2 007/0013 19  | IXD-799        | JHMGD187045200531       | LI3AI             | TESZTPARTNER-8119            | 2007.06.07. | SZERVIZ RÉSZLEG               | Megrendelve   |
| 2007/001457    | KRC-968        | JHMBE 18807 S2 08336    | R18A11308337      | TE SZT- ÚJ GÉ PJÁRM Ű ÉRTÉKE | 2007.06.25. | SZERVIZ RÉSZLEG               | Javítás alatt |
| 2 007/002 039  | KIL-123        | SHHFK27607U001334       | R18A22001198      | TE SZTPARTNER-7474           | 2007.09.07. | KAROSSZÉRIA - LAKATOS RÉSZLEG | Megrendelve   |
| 2007/002750    | LXA-005        | SHHEU97503U104809       | 4EE20752777       | TE SZTPAR TNER -494          | 2007.11.19. | KAROSSZÉRIA - LAKATOS RÉSZLEG | Megrendelve   |
| 2007/002895    | JJJ-345        | FDHFHTFH                | HGJGHJ            | TESZTPARTNER-8614            | 2007.12.05. | KAROSSZÉRIA - LAKATOS RÉSZLEG | Megrendelve   |
| 2007/002896    | GRX-394        | JHMEK3660WS026819       | D15Z61210528      | TESZTPARTNER-639             | 2007.12.05. | KAROSSZÉRIA - LAKATOS RÉSZLEG | Megrendelve   |
| 2007/002898    | HYM-200        | WAUZZZ8E22A215150       | AVB F 173848      | TESZTPARTNER-8615            | 2007.12.05. | KAROSSZÉRIA - LAKATOS RÉSZLEG | Megrendelve   |
| 2007/002914    | JKH-449        | SHHEP13505U300644       | D14Z65101680      | TESZTPARTNER-8619            | 2007.12.05. | KAROSSZÉRIA - LAKATOS RÉSZLEG | Javítás alatt |
| 2007/002977    | JKH-436        | SHSRD97805U002192       | N22A21002271      | TESZTPARTNER-5871            | 2007.12.12. | SZERVIZ RÉSZLEG               | Megrendelve   |
| 2007/002989    | JZB-038        | JHMGD573055231821       | L12A14031781      | TESZTPARTNER-6641            | 2007.12.13. | KAROSSZÉRIA - LAKATOS RÉSZLEG | Megrendelve   |
| 2007/002997    | JTB-360        | JHMGD185035204900       | L13A12004888      | TESZTPARTNER-8655            | 2007.12.14. | KAROSSZÉRIA - LAKATOS RÉSZLEG | Megrendelve   |
| 2 007/003 008  | IE K-597       | JHMRN38501C207510       | K20A11005719      | TE SZTPAR TNER-3045          | 2007.12.17. | SZERVIZ RÉSZLEG               | Javítás alatt |
| 2 007/003 0 14 | <u>QQQ-111</u> | JHMCN15208C201290       | N22A 15001292     | TE SZT- ÚJ GÉ PJÁRM Ű ÉRTÉKE | 2007.12.17. | SZERVIZ RÉSZLEG               | Javítás alatt |
| 2 007/003 0 15 | -              | SHHFK37607U032530       | N22A22538805      | TESZT-ÚJ GÉPJÁRMŰ ÉRTÉKE     | 2007.12.17. | SZERVIZ RÉSZLEG               | Javítás alatt |
| 2007/003016    | -              | JHMFD3 62 08 S2 00 1 52 | LDA23002610       | TE SZT- ÚJ GÉ PJÁRM Ű ÉRTÉKE | 2007.12.17. | SZERVIZ RÉSZLEG               | Javítás alatt |
| 2007/003017    | -              | JHMGD573075206602       | L12A16006498      | TE SZT- ÚJ GÉ PJÁRM Ű ÉRTÉKE | 2007.12.17. | SZERVIZ RÉSZLEG               | Javítás alatt |
| 2007/003018    | -              | LUCGE375073210697       | L13A63010699      | TESZT-ÚJ GÉPJÁRMŰ ÉRTÉKE     | 2007.12.17. | SZERVIZ RÉSZLEG               | Javítás alatt |
| 2007/003036    | -              | JHMFD3 62 07 S2 12 8 63 | LDA22047948       | TESZT-ÚJ GÉPJÁRMŰ ÉRTÉKE     | 2007.12.18. | SZERVIZ RÉSZLEG               | Javítás alatt |
| 2 007/003 037  | RDK-001        | JHMFD3 62 08 S2 00 634  | LDA23003525       | TESZT-ÚJ GÉPJÁRMŰ ÉRTÉKE     | 2007.12.18. | SZERVIZ RÉSZLEG               | Javítás alatt |
| 2 007/003 038  | -              | JHMFD3 62 08 S2 00 637  | LDA23003528       | TESZT-ÚJ GÉPJÁRMŰ ÉRTÉKE     | 2007.12.18. | SZERVIZ RÉSZLEG               | Javítás alatt |
| 2 007/003 039  | -              | SHSRE 67808U002266      | N22A27502197      | TESZT-ÚJ GÉPJÁRMŰ ÉRTÉKE     | 2007.12.18. | SZERVIZ RÉSZLEG               | Javítás alatt |
| 2 007/003 040  | KIL-151        | JHMCN15206C211928       | N2 2A 13 01 193 1 | TESZTPARTNER-7515            | 2007.12.18. | SZERVIZ RÉSZLEG               | Megrendelve   |
| 2 007/003 051  | AAA-889        | SHSRE 67807U027259      | N22A26527285      | teszt-ú gépjármű értéke      | 2007.12.18. | SZERVIZ RÉSZLEG               | Javítás alatt |
| 2 007/003 052  | -              | SHHFK27607U055285       | R18A22066063      | teszt-ú gépjármű értéke      | 2007.12.18. | SZERVIZ RÉSZLEG               | Javítás alatt |
|                |                |                         |                   |                              |             |                               |               |

DLM Solutions Kift - K2D Vállal atirányítási Rendszer - www.k2d.hu

xd:16servisst\_noinv.rpt Vér: 1

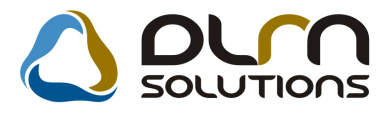

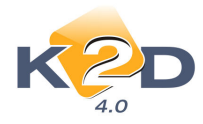

#### Részletes típusú:

#### A riport tartalmazza:

- Mlap ID
- Rendszám
- Alvázszám
- Motorszám
- Tulajdonos
- Rend.dátuma
- Részleg
- Állapot
- Munkalapon szereplő cikkek:
  - o Darabszáma
  - o Mennyiségi egysége
  - o Cikkszáma
  - o Megnevezése

#### Nyitott munkalapok, melyekre minden kitárolás megtörtént

| Mlap ID         | Re                                                                                | ndszám                                                                        | Alvázszám                                                            |                                                                                            | Motor szám                                                                                                  | Tulajdonos                  | Rend.dátuma | Részle g                      | Állapot                    |
|-----------------|-----------------------------------------------------------------------------------|-------------------------------------------------------------------------------|----------------------------------------------------------------------|--------------------------------------------------------------------------------------------|----------------------------------------------------------------------------------------------------|-----------------------------|-------------|-------------------------------|----------------------------|
| 2007/00016      | U K(<br>1,00 DB<br>1,00 DB<br>3,00 DB<br>4,00 DB<br>4,00 DB                       | 7K-621<br>300008-<br>AF067<br>FE6027<br>SULY<br>175/65F                       | <i>JHMGD573065</i><br>J<br>314 WH                                    | 2 <i>12529</i><br>Köt fels 2<br>Antenna,<br>Ablakmo<br>Kerék-sú:<br>Gumiabro               | L12A15012413<br>2.TÁSKA JAZZ/CITY<br>RAGASZTHATÓ<br>SÓ,TÉLI,ILLATOS<br>LY<br>DNCS, WINTERHAWK               | TE SZT-ÚJ GÉ PJÁRM Ű ÉRTÉKE | 2007.01.18. | SZERVIZ RÉSZLEG               | Számlázható                |
| 2007/00131      | <i>9 IX</i><br>70,00 DB                                                           | D-799<br>082609!                                                              | <i>JHMGD187045</i><br>9904HE                                         | 2 <i>00531</i><br>CVT-FOLY.                                                                | <i>LI3AI</i><br>Adék                                                                                        | TESZTPARTNER-8119           | 2007.06.07. | SZERVIZ RÉSZLEG               | Megrendelve                |
| 2007/00145      | 7 K2<br>1,00 DB<br>1,00 DB<br>1,00 DB<br>1,00 DB<br>1,00 DB<br>1,00 DB<br>1,00 DB | 7C-968<br>300008-<br>FE6027<br>08P14S<br>08W42:<br>08E00S<br>P6010K<br>08U4SS | JHMBE 18807S<br>-J<br>-2<br>JD610A<br>SJD600<br>JDKIT2<br>-<br>JD600 | 208336<br>Köt felsz<br>Ablakmo<br>Floor Ca:<br>Kerékor<br>Bluetoot<br>Tolatásé<br>Csomtér. | <i>R18A11308337</i><br>táska jazzæity<br>sófolyadék<br>rpetstandar<br><br>th kit (incl.<br>rzékelő<br>tálca | TESZT- Ŵ GÉPJÁRM Ű ÉRTÉKE   | 2007.06.25. | SZERVIZ RÉSZLEG               | Javítás alatt              |
| 2 007/002 03    | 9 KI<br>1,00 DB<br>8,00 DB                                                        | L-123<br>715025<br>915035                                                     | <i>SHHFK27607U</i><br>MGE00<br>Z3003                                 | 00 <i>1334</i><br>lökhárít<br>patent                                                       | <i>R18A22001198</i><br>ÓBORÍTÁS,ALS                                                                         | TE SZTPARTNER-7474          | 2007.09.07. | KAROSSZÉRIA - LAKATOS RÉSZLEG | Megrendelve                |
| 2007/00275      | 0 <i>LX</i><br>6,00 DB<br>1,00 DB<br>6,00 DB                                      | A- 005<br>9150383<br>331018<br>9150183                                        | <i>SHHEU97503U</i><br>Z3003<br>6AG01<br>04003                        | 7 <i>104809</i><br>PATENT<br>FÉNYSZÓR<br>PATENT                                            | 4 <i>EE20752777</i><br>Ó J.E.                                                                               | TE SZTPARTNER-494           | 2007.11.19. | KAROSSZÉRIA - LAKATOS RÉSZLEG | Megrendelve                |
| 2007/00289      | 5 JJ<br>2,00 DB<br>1,00 DB<br>1,00 DB<br>1,00 DB<br>1,00 DB                       | <i>J-345</i><br>333048<br>331268<br>333038<br>333038<br>779608                | FDHFHTFH<br>SA003<br>0A003<br>AA003<br>2R003<br>AAE61                | FOGLALA T<br>KUPAK,FS<br>FOGLALA T<br>IZZÓ 21W<br>LÉGZSÁK                                  | HGJGHJ<br>Z.<br>VEZ.EGYSÉG                                                                                  | TE SZTPARTNER-8614          | 2007.12.05. | KAROSSZÉRIA - LAKATOS RÉSZLEG | Megrendelve                |
| DLM Solutions i | KF - KZD I                                                                        | állal atirányi t                                                              | ási Rendszer - www.kż                                                | ?d.hu                                                                                      |                                                                                                    |                             |             | лd                            | t6servesst_noinvrpt Vér: . |

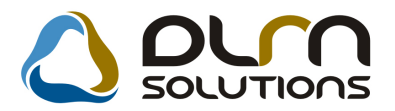

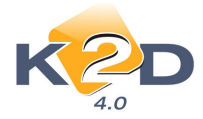

#### • Szélesebb "Részleg" mező

"Új munkalap felvitele" ablakon szélesítésre került a "Részleg" mező, így jobban látható a kiválasztott részleg megnevezése.

| 🐔 Üj munkalap felvitele                                                                                                    |                                            |                                                            |                                                                                            |                                                                  |                                                                                                    |                                   |
|----------------------------------------------------------------------------------------------------|--------------------------------------------|------------------------------------------------------------|--------------------------------------------------------------------------------------------|------------------------------------------------------------------|----------------------------------------------------------------------------------------------------|-----------------------------------|
| Gj. infó Műveletek és alk                                                                                                    | . Arfrissíté:                              | s Nyomtatás S                                              | zámla Rendszámfi                                                                           | rissítés Pontosít Álla                                           | potok Riportok CRM in                                                                                                    | formációk                         |
| Módosítási napló                                                                                                    |                                            |                                                            |                                                                                            |                                                                  |                                                                                                    |                                   |
|                                                                                                    |                                            |                                                            |                                                                                            |                                                                  |                                                                                                    |                                   |
|                                                                                                    | È.                                         |                                                            | orn sor                                                                                    | UTIONS                                                           | ID 0000/000000                                                                                                    |                                   |
| 4.0                                                                                                    |                                            |                                                            |                                                                                            | _                                                                |                                                                                                    |                                   |
| MI tipus Normál                                                                                                    | -                                          | Részleg S7                                                 | ERVIZ RESZI EG                                                                             |                                                                  | Állanot Fel                                                                                                    | Idolgozás alatt                   |
|                                                                                                    |                                            | Szerv cs HC                                                | NDA                                                                                        | Sürgősség Normá                                                  |                                                                                                    | doigozao alatt                    |
|                                                                                                    |                                            | 52017.03.                                                  |                                                                                            |                                                                  |                                                                                                    |                                   |
| Gépjármű                                                                                                    | 1.                                         | Előjegyzés                                                 | 1                                                                                          | Típus                                                            | Szín                                                                                                    |                                   |
| Rendszám                                                                                                    |                                            | Alvázszám                                                  |                                                                                            | Motorszám                                                        |                                                                                                    | Üa.szint 0 👻                      |
| Km. óra                                                                                                    | 8                                          |                                                            |                                                                                            | Gyártmány -                                                      | Üzemmód                                                                                                    |                                   |
| Hazai forg. h. 0000.00                                                                                                    | 0.00.                                      | 000                                                        | 0.00.00. Kör                                                                               | nyv. k. érv. 0000.00.0                                           | 00. Gyá                                                                                                    | ártási év                         |
| Költségviselő                                                                                                    |                                            |                                                            |                                                                                            | Kontakt sz.                                                      | 2.                                                                                                    | Rossz alk.v.                      |
| Kontakt p.                                                                                                    |                                            |                                                            |                                                                                            |                                                                  | Email                                                                                                    |                                   |
|                                                                                                    |                                            |                                                            |                                                                                            | <b>CI.</b>                                                       | L-man                                                                                                    |                                   |
| Pontos cím                                                                                                    |                                            |                                                            |                                                                                            |                                                                  | Szerv.k.                                                                                                    | Forg.eng.                         |
| Pontos cím                                                                                                    | Nettó                                      | Bruttó                                                     | Megrend.                                                                                   | 0000.00.00.                                                      | Szerv.k.                                                                                                    | Forg.eng.                         |
| Pontos cím                                                                                                    | Nettó<br>,00                               | Bruttó                                                     | Megrend.<br>J. k. (terv)                                                                   | 0000.00.00.                                                      | Szerv.k. Szerv.k.                                                                                                    | Forg.eng.  Forg.eng.              |
| Pontos cím                                                                                                    | Nettó<br>,00                               | Bruttó<br>,00                                              | Megrend.<br>J. k. (terv)<br>J. k. (tény)                                                   | 0000.00.00.                                                      | Szerv.k. Szerv.k. Szerv.k. J. v. (terv) 2009.11.1<br>J. v. (terv) 0000.00.0                                                                              | Forg.eng.   .Normál sz   11.      |
| Pontos cím<br>V. ár (alk.)<br>V. ár (munka )<br>V. ár (k.sz)                                                                       | Nettó<br>                                  | Bruttó<br>,00<br>,00                                       | Megrend.<br>J. k. (terv)<br>J. k. (tény )<br>MI. alapján                                   | 0000.00.00.<br>2009.11.11.<br>0000.00.00.<br>0,00                | Szerv.k.<br>.Köt.szerv<br>J. v. (terv) 2009.11.<br>J. v. (tény ) 0000.00.0<br>Bruttó                                                                     | Forg.eng.  .Normál sz  .1100 0,00 |
| Pontos cím<br>V. ár (alk.)<br>V. ár (munka)<br>V. ár (k.sz)<br>V. ár (k.sz)                                                        | Nettó<br>_,00<br>_,00<br>_,00<br>_,00      | Bruttó<br>,00<br>,00                                       | Megrend.<br>J. k. (terv)<br>J. k. ( tény )<br>MI. alapján                                  | 0000.00.00.<br>2009.11.11.<br>0000.00.00.<br>0,00                | Szerv.k.<br>.Köt.szerv<br>J. v. (terv) 2009.11.1<br>J. v. (téry) 0000.00.0<br>Bruttó<br>Telephelyen                                                      | Forg.eng.  .Normál sz  .11000,00  |
| Pontos cím<br>V. ár (alk.)<br>V. ár ( munka )<br>V. ár (k.sz)<br>V.ár (össz.)<br>Megjegyzés                                        | Nettó<br>,00 [<br>,00 [<br>,00 [<br>,00 ]  | Bruttó<br>,00<br>,00<br>,00                                | Megrend.<br>J. k. (terv)<br>J. k. ( tény )<br>MI. alapján                                  | 0000.00.00.<br>2009.11.11.<br>0000.00.00.<br>0,00                | Szerv.k.<br>.Köt.szerv<br>J. v. (terv) 2009.11.7<br>J. v. (téry) 0000.00.0<br>Bruttó<br>Telephelyen                                                      | Forg.eng                          |
| Pontos cím<br>V. ár (alk.)<br>V. ár ( munka )<br>V. ár (k.sz)<br>V.ár (össz.)<br>Megjegyzés<br>Összeállította dmsdb                | Nettó<br>,00<br>,00<br>,00<br>0,00         | Bruttó<br>,00<br>,00<br>,00<br>Összeáll. 2009.             | Megrend.<br>J. k. (terv)<br>J. k. (téry)<br>MI. alapján<br>11.11. 13:45: El                | 0000.00.00.<br>2009.11.11.<br>0000.00.00.<br>0,00<br>enőrizte -  | Szerv.k.<br>.Köt.szerv<br>J. v. (terv) 2009.11.<br>J. v. (téry) 0000.00.0<br>Bruttó<br>Telephelyen<br>Els. szerelő 1                                     | Forg.eng                          |
| Pontos cím<br>V. ár (alk.)<br>V. ár (munka )<br>V. ár (k.sz)<br>V. ár (k.sz)<br>V.ár (össz.)<br>Megjegyzés<br>Összeállította dmsdb | Nettó<br>00<br>00<br>00<br>000             | Bruttó<br>.,00<br>.,00<br>.,00<br>.,00                     | Megrend.<br>J. k. (terv)<br>J. k. (téry)<br>MI. alapján                                    | 0000.00.00.<br>2009.11.11.<br>0000.00.00.<br>0,00<br>lenőrizte - | Szerv.k.<br>.Köt.szerv<br>J. v. (terv) 2009.11.1<br>J. v. (tény ) 0000.00.0<br>Bruttó<br>Telephelyen<br>Els. szerelő 1                                   | Forg.eng.                         |
| Pontos cím<br>V. ár (alk.)<br>V. ár (munka )<br>V. ár (k.sz)<br>V. ár (k.sz)<br>V.ár (össz.)<br>Megjegyzés<br>Összeállította dmsdb | Nettó<br>,00 [<br>,00 [<br>,00 [<br>0,00 ] | Bruttó<br>,00<br>,00<br>,00<br>,00<br>Összeáll. 2009.<br>♥ | Megrend.<br>J. k. (terv)<br>J. k. (térv)<br>MI. alapján<br>11.11. 13:45: El<br>Sorszámozás | 0000.00.00.<br>2009.11.11.<br>0000.00.00.<br>0,00                | Szerv.k.<br>.Köt.szerv<br>J. v. (terv) 2009.11.7<br>J. v. (terv) 2009.00.0<br>Bruttó<br>Telephelyen<br>Els. szerelő 1                                    | Forg.eng.                         |
| Pontos cím<br>V. ár (alk.)<br>V. ár ( munka )<br>V. ár (k.sz)<br>V.ár (össz.)<br>Megjegyzés<br>Összeállította dmsdb                | Nettó<br>,00[<br>,00]<br>,00[<br>0,00]     | Bruttó<br>,00<br>,00<br>,00<br>,00<br>Összeáll. 2009.<br>♥ | Megrend.<br>J. k. (terv)<br>J. k. (téry)<br>MI. alapján<br>11.11. 13:45: El<br>Sorszámozás | 0000.00.00.<br>2009.11.11.<br>0000.00.00.<br>0,00<br>enőrizte -  | Szerv.k.<br>.Köt.szerv<br>J. v. (terv) 2009.11.<br>J. v. (téry) 0000.00.0<br>Bruttó<br>Telephelyen<br>Els. szerelő 1<br>Els. szerelő 1<br>Els. szerelő 1 | Forg.engNormál sz 11              |

#### • Meghatalmazás

"Munkalap" modul "Kijelölt munkalap adatainak módosítása" ablakon a *Nyomtatás/Biztosítási riportok* menüpontból nyomtatható "Meghatalmazás" (*xd16car\_author3.rpt* típusú) riporthoz beállítható alapértelmezett bankszámlaszám a rendszer "Általános törzskarbantartók/Riport megjegyzések" moduljában.

A beállításhoz kérje a DLM Solutions munkatársainak segítségét.

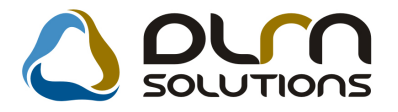

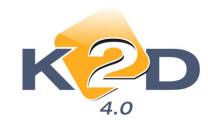

| Adott riport megjegyzéseinek r | nódosítása       |                               |                                |
|--------------------------------|------------------|-------------------------------|--------------------------------|
| KZD                            | ٥                |                               | s 🚺                            |
|                                | Riport neve: XD1 | 16CAR_AUTHOR3                 |                                |
|                                |                  |                               | NOOK                           |
| Megj.neve                      | Rends: Élő       | Rip.megnevezése               | Riport szöveg                  |
| BANKNO                         | Elő              | Ha ez a sor élő, akkor az itt | beáilított banksz 12345678-010 |
|                                | III              |                               | <u>A</u>                       |
|                                |                  |                               |                                |
|                                |                  |                               |                                |

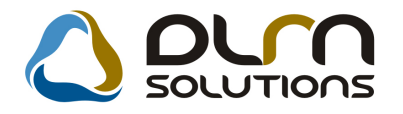

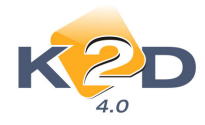

## 3. ALKATRÉSZKERESKEDELEM

## 3.1. Betárolás gyári alkatrészek

#### • "Betárolási bizonylat" nyomtatásakor nyomtató választás

"Gyári alkatrészek gyári betárolása" ablak "*Riportok/Szabadon indítható*" menüpontból indítható "Betárolási bizonylat" nyomtatásakor – a már korábban megismert módon – módosítható a nyomtató.

A riport megjelenését követőn a 🊔 ikon megnyomásával kiválasztható a nyomtató, majd a 🚔 ikonnal nyomtatható a riport.

| T:\DMS\TESZT\RIPORT\XD16STR_STOREIN.RPT |                                                  |                                                                                                    |
|-----------------------------------------|--------------------------------------------------|----------------------------------------------------------------------------------------------------|
| H 🚽 1 of 1 🕨 H = 🖨 🎒 🛃                  | ka   100% →                                      |                                                                                                    |
|                                         |                                                  |                                                                                                    |
|                                         |                                                  |                                                                                                    |
|                                         |                                                  |                                                                                                    |
|                                         | HONDA                                            | Betárolási bizonylat szám 1859<br>Retárolási bizonylat 2009.11.11.                                    |
|                                         |                                                  | (Gyári készlet) 1 / 1. oldal                                                                          |
|                                         |                                                  | K2D TESZT KFT.                                                                                        |
|                                         | Szállító:                                        | Szállítólevél száma: Betárolás típusa:<br>LK AS DIFÉL KA DS FAS DF Mercendelés alaplin                |
|                                         | HONDA HUNGARY KFT.                               | Szállítás dátuma: Rögzítő:                                                                            |
|                                         | 2040 BUDAÖRS<br>TÖRÖKBÁLINTI UTCA 25/B           | 2009.11.09 dm sdb a<br>Rögzátés dátuma: Betárolás státusza:                                           |
|                                         | Magyarország                                     | 2009.11.09 Logikailag betärotva<br>Számla azáma:                                                      |
|                                         |                                                  | - Pizetendo                                                                                           |
|                                         | Cikk, cikkszám<br>SET, PAD FR (WITHO 064508JFE00 | Egység ar Sz menny Mee. Erték Kalatar Hely<br>11911,00 ft. 1.00 DB 12911,00 ft. ALKATRÉBZ -<br>RAKTAR |
|                                         |                                                  | Tátel netté örzeren (HUE) 12 011 00                                                                   |
|                                         |                                                  | 1 eter netto 0552 esen. (n 0 r ) 12 911,00                                                            |
|                                         |                                                  |                                                                                                    |
|                                         | Âtvevō:                                          | Ellenörizte:                                                                                          |

## 3.2. Betárolás egyéb alkatrészek

#### • "Betárolási bizonylat" nyomtatásakor nyomtató választás

"Nem gyári cikkek betárolása" ablak "*Riportok/Szabadon indítható*" menüpontból indítható "Betárolási bizonylat" nyomtatásakor – a már korábban megismert módon – módosítható a nyomtató.

A riport megjelenését követőn a 🊔 ikon megnyomásával kiválasztható a nyomtató, majd a 🚔 ikonnal nyomtatható a riport.

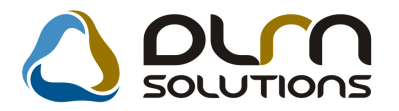

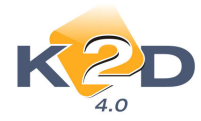

## 3.3. Gyári alkatrész törzs

#### • Új riport: Minimum szinten és alatta álló készletek

A "Gyári alkatrészek karbantartása" ablak *Riportok/Min. és alatti készl*. menüpontból indítható új "Minimum szinten és alatta álló készletek" riport megmutatja, hogy a riport lehívásának pillanatában melyek azok a cikkek, amelyekből a készleten lévő mennyiség a minimum szinten, vagy az alatt található.

Továbbá a riport megmutatja, hogy ezekből a cikkekből az optimális szint eléréséig mennyi a rendelendő mennyiség.

A riport tartalmaz beszerzési árakat is, melynek segítségével a rendelendő mennyiség költsége is kalkulálható.

A riport lehívásakor a "Kérem a riport paramétereit" ablakban megadhatóak a riport szűrési feltételei.

| 📴 Kérem a riport paramétereit!                                                              |                        | <b>—</b> ——————————————————————————————————— |
|---------------------------------------------------------------------------------------------|------------------------|----------------------------------------------|
| <b>4</b> /-                                                                                 |                        |                                              |
| Telephely név                                                                               | Telephely c Pontos cím |                                              |
| KÖZPONTI TELEPHELY                                                                          | 4370ZAY U 24           |                                              |
| ÚJ TELEPHELY                                                                                | 4400 PRÓBA U. 1.       |                                              |
| VALAMI                                                                                      | 4370 BOJTÁR U 12       |                                              |
| TESZPARTNER SEN T2                                                                          | 21 TESZT SEN3 U. 42.   |                                              |
|                                                                                             |                        |                                              |
| < Ⅲ                                                                                         |                        | F.                                           |
| <ul> <li>● Mindkettő</li> <li>● Csak készletfigyelés</li> <li>● Csak telephelyes</li> </ul> | adva<br>gadva          | NOOK                                         |

A riport szűrhető telephelyekre, cikkcsoportra.

Mivel cikkenként akár telephelyenként külön-külön beállítható a minimális-optimális készlet, ezért a riport szűrésekor is megadható, hogy a riport mely beállításokat figyelje.

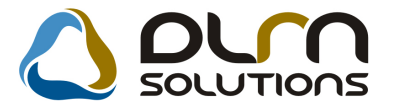

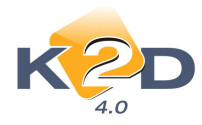

| A kijelölt gyári alkatrész módosítása<br>Riportok Szezonális szorzó Mó<br>Egyéb adatok | a<br>dosítási napló Listaár n | nódosítása Be | eszerz. ár mód. Me  | gáll.listaár mód. | Sürgősségi ár | mód. |
|----------------------------------------------------------------------------------------|-------------------------------|---------------|---------------------|-------------------|---------------|------|
| KZD                                                                                    | 6                             | ) مر          | η solut             | IONS              |               |      |
| C.szám                                                                                 | 04810SB3000                   |               | 1                   | D 73              |               |      |
| Gyári alkatr.(N)                                                                       | KAPOCSSZETT                   |               | É                   | lõ Élő            | -             |      |
| Gyári alkatr.(A)                                                                       | SET TRIM FASTENE              | R C-          | Cso                 | р. Н              | -             |      |
| Gyári alkatr.(I)                                                                       | SET TRIM FASTENE              | R C-          |                     | HONDA             |               |      |
| Vevő listaár                                                                           | 1386,00                       | )             | Me                  | e. DB             | -             |      |
| Beszerzési ár                                                                          | 1081,00                       | 2             | ÁI                  | A ÁFA 25%         | -             |      |
| Kiskereskedelmi ár                                                                     | 1386,00                       | 0             | Gyártmá             | ny HONDA          |               | -    |
| Nagykereskedelmi ár                                                                    | 1386,00                       | 2             | Listaár árré        | se                | 22,000        |      |
| Beszerelési ár                                                                         | 1386,00                       | 2             | Sürgősségi árr      | és                | 22,000        |      |
| Sürgősségi ár                                                                          | 1081,00                       | ) N           | legállapított lista | ár                | 1386,00       |      |
| Min. rendelh. menny                                                                    |                               |               | Előző cikkszá       | m                 |               |      |
| Min. szállítási egys                                                                   |                               |               | Követő cikkszá      | m                 |               |      |
| Min. kitárolható                                                                       | .000                          |               | Súly (gramr         | n)                | 30            |      |
| K. szint figyelés                                                                      | Sz Sz                         | ármazás       | Tarifaszá           | m 8708299090      | )             |      |
| Min. készlet                                                                           |                               |               | Atl. száll. na      | ар                |               |      |
| Optimális készlet                                                                      |                               |               | Vonalko             | bd                |               |      |
| Modell kód                                                                             | ACCEURS                       |               | Külső kö            | bd                |               |      |
|                                                                                        |                               |               |                     |                   |               |      |
| Telephely Mir                                                                          | n, készlet Opt. készlet É     | Élő           |                     |                   |               |      |
| KÖZPONTI TELEPHELY                                                                     | .00 2.00                      | Élő 🚽         |                     |                   |               |      |
|                                                                                        | 10 N                          |               |                     |                   |               |      |
|                                                                                        |                               |               | E.                  |                   |               |      |
|                                                                                        |                               |               | =                   | a 🔏 🧞             | NO            | OK   |
| • [                                                                                    |                               | ۲.            |                     | 1 🚳 🔊             |               |      |
|                                                                                        |                               |               |                     |                   |               |      |

Erre vonatkozik az alábbi szűrés:

- "Mindkettő" jelölése esetében a készletfigyelésben részvevő cikkeket és a telephelyek beállításait listázza.
- "Csak készletfigyelés" jelölés esetén csak a készletfigyelésben részvevő cikkeket listázza, ez a telephelyekre nem vonatkozik.
- "Csak telephelyes" jelölés esetén csak a telephelyek beállításait listázza.
- "Van érték megadva" jelölés esetén a riporton csak azok a cikkek jelennek meg, melyeknél felkapcsolásra került a "Készletszint figyelés" és melyekhez van beállítva minimális és optimális készlet.
- "Nincs érték megadva" jelölés esetén a riporton a törzsben lévő összes cikk megjelenik a riporton, melynél a "Készletszint figyelés" felkapcsolásra került (függetlenül attól, hogy a minimális, optimális mennyiség töltve van-e).

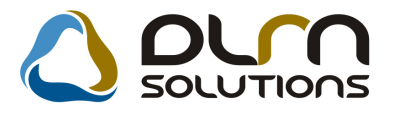

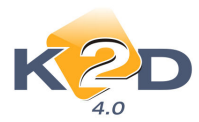

#### Minimum szinten és alatta álló készletek

1. oldal

|              | K2D TESZT KFT.         |     |             |            |       |             |            |          |      |  |
|--------------|------------------------|-----|-------------|------------|-------|-------------|------------|----------|------|--|
| Cikkszám     | Cikk megnevezés        | Cik | kc sop or t | Beszerz.ár | M in. | Opt. készi. | Szabad Res | ndelendő | M ee |  |
| 1            |                        |     |             |            |       |             |            |          |      |  |
| Cikkeso      | port -                 |     |             |            |       |             |            |          |      |  |
| 00910010602  | 53 960010602500        | -   | -           |            | 0,00  | 4,00        | 0,00       | 4,00     | DB   |  |
| 00XIBKFC 60  | 4 PL XLK125ES 00,01,02 | -   | -           |            | 0,00  | 0,00        | 0,00       | 0,00     | DB   |  |
| Cikkesoj     | port: H                |     |             |            |       |             |            |          |      |  |
| 04810SB3000  | KAPOCSSZETT            | н   | HONDA       |            | 0,00  | 0,00        | 0,00       | 0,00     | DB   |  |
| 06302PT 3000 | GYÜJTÄSELEKTRONIKA     | н   | HONDA       | 9 518,00   | 0,00  | 0,00        | 0,00       | 0,00     | DB   |  |
| 06333SEAE00  | 0 IZZŐKÉSZLET, GYÁRI   | н   | HONDA       | 21 906,00  | 0,00  | 0,00        | 0,00       | 0,00     | DB   |  |
| 08232P99A1L  | H 0W-20 AUTÓ MOTOROLAJ | н   | HONDA       |            | 0,00  | 0,00        | 0,00       | 0,00     | DB   |  |
| 08250P99B1E  | A OW-30 B1 DIESEL OLAJ | н   | HONDA       |            | 0,00  | 0,00        | 0,00       | 0,00     | DB   |  |
| 0826699901H  | A ATF-ZI SEBVÄLTÖOLAJ  | н   | HONDA       |            | 0,00  | 0,00        | 0,00       | 0,00     | DB   |  |
| 0829399901H  | A DIFI-OLAJ, GYÅRI     | н   | HONDA       |            | 0,00  | 0,00        | 0,00       | 0,00     | DB   |  |
| 08L33S9A600  | )WFELLÉPO KÜSZÖB       | н   | HONDA       |            | 0,00  | 0,00        | 0,00       | 0,00     | DB   |  |
| 08W42SJD60   | 0 KERÉKOR              | н   | HONDA       |            | 0,00  | 0,00        | 0,00       | 0,00     | DB   |  |
| 08W42SR3B0   | 0 ANYASZETT,ZÄRT 16-OS | н   | HONDA       |            | 0,00  | 0,00        | 0,00       | 0,00     | DB   |  |

#### A riport tartalmazza:

- Cikkszám
- Cikk megnevezés
- Cikkcsoport
- Beszerzési ár
- Minimális készlet
- Optimális készlet
- Szabad készlet
- Rendelendő mennyiség
- Mennyiségi egység

## 3.4. Egyéb alkatrész törzs

#### • Új riport: Minimum szinten és alatta álló készletek

A "**Nem gyári alkatrészek/szolgáltatás karbantartás**" ablak *Riportok/Min. és alatti készl.* menüpontból indítható új "**Minimum szinten és alatta álló készletek**" riport megmutatja, hogy a riport lehívásának pillanatában melyek azok a cikkek, amelyekből a készleten lévő mennyiség a minimum szinten, vagy az alatt található.

Továbbá a riport megmutatja, hogy ezekből a cikkekből az optimális szint eléréséig mennyi a rendelendő mennyiség.

A riport tartalmaz beszerzési árakat is, melynek segítségével a rendelendő mennyiség költsége is kalkulálható.

A riport lehívásakor a "Kérem a riport paramétereit" ablakban megadhatóak a riport szűrési feltételei.

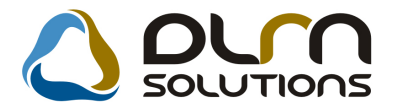

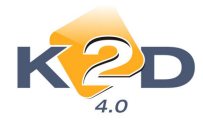

| Kérem a riport paramétereit!                                                          |                        |
|---------------------------------------------------------------------------------------|------------------------|
| &/-                                                                                   |                        |
| Telephely név                                                                         | Telephely c Pontos cím |
| KÖZPONTI TELEPHELY                                                                    | 4370ZAY U 24           |
| ÚJ TELEPHELY                                                                          | 4400 PRÓBA U. 1.       |
| VALAMI                                                                                | 4370 BOJTÁR U 12       |
| TESZPARTNER SEN T2                                                                    | 21 TESZT_SEN3 U. 42.   |
|                                                                                       |                        |
|                                                                                       |                        |
|                                                                                       |                        |
| J • [                                                                                 |                        |
| <ul> <li>Mindkettő</li> <li>Csak készletfigyelés</li> <li>Csak telephelyes</li> </ul> | adva<br>gadva          |
|                                                                                       |                        |

A riport szűrhető telephelyekre, cikkcsoportra.

Mivel cikkenként akár telephelyenként külön-külön beállítható a minimális-optimális készlet, ezért a riport szűrésekor is megadható, hogy a riport mely beállításokat figyelje.

| KZD                  | C                                               | ) on    | η solutio            | ns         | (      |   |
|----------------------|-------------------------------------------------|---------|----------------------|------------|--------|---|
| C.szám               | 04810SB3000                                     |         | ID                   | 73         |        |   |
| Gyári alkatr.(N)     | KAPOCSSZETT                                     |         | Élő                  | Élő        | -      |   |
| Gyári alkatr.(A)     | SET TRIM FASTENE                                | R C-    | Csop.                | Н          | -      |   |
| Gyári alkatr.(I)     | SET TRIM FASTENE                                | R C-    |                      | HONDA      |        |   |
| Vevő listaár         | 1386,00                                         | ō       | Mee.                 | DB         | •      |   |
| Beszerzési ár        | 1081,00                                         | ō       | ÁFA                  | ÁFA 25%    | -      |   |
| Kiskereskedelmi ár   | 1386,00                                         | ō       | Gyártmány            | HONDA      |        | - |
| Nagykereskedelmi ár  | 1386,00                                         | ō       | Listaár árrése       |            | 22,000 |   |
| Beszerelési ár       | 1386,00                                         | 5       | Sürgősségi árrés     |            | 22,000 |   |
| Sürgősségi ár        | 1081,00                                         | ) M     | egállapított listaár | 1          | 386,00 |   |
| Min. rendelh. menny. |                                                 |         | Előző cikkszám       |            |        |   |
| Min. szállítási egys |                                                 |         | Követő cikkszám      |            |        |   |
| Min. kitárolható     | .000                                            |         | Súly (gramm)         |            | 30     |   |
| K. szint figyelés    | ✓ Sz                                            | ármazás | Tarifaszám           | 8708299090 |        |   |
| Min. készlet         |                                                 |         | Átl. száll. nap      |            |        |   |
| Optimális készlet    |                                                 |         | Vonalkód             |            |        |   |
| Modell kód           | ACCEURS                                         |         | Külső kód            |            |        |   |
| lephely Min.         | készlet <mark>Opt. készlet i</mark><br>.00 2,00 | Élő     |                      | <u>29</u>  | NC     |   |

Erre vonatkozik az alábbi szűrés:

- "**Mindkettő**" jelölése esetében a készletfigyelésben részvevő cikkeket és a telephelyek beállításait listázza.

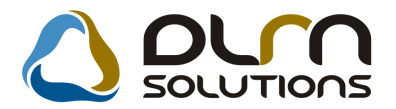

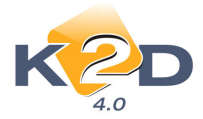

- "Csak készletfigyelés" jelölés esetén csak a készletfigyelésben részvevő cikkeket listázza, ez a telephelyekre nem vonatkozik.
- "Csak telephelyes" jelölés esetén csak a telephelyek beállításait listázza.
- "Van érték megadva" jelölés esetén a riporton csak azok a cikkek jelennek meg, melyeknél felkapcsolásra került a "Készletszint figyelés" és melyekhez van beállítva minimális és optimális készlet.
- "Nincs érték megadva" jelölés esetén a riporton a törzsben lévő összes cikk megjelenik a riporton, melynél a "Készletszint figyelés" felkapcsolásra került (függetlenül attól, hogy a minimális, optimális mennyiség töltve van-e).

Minimum szinten és alatta álló készletek

2009.11.11. 1 . oldal

| K2D TESZT KFT.              |          |             |       |            |       |             |           |          |       |
|-----------------------------|----------|-------------|-------|------------|-------|-------------|-----------|----------|-------|
| Cikkszám Cikk megnevez      | és       | Cikkcsoport |       | Beszerz ár | M in. | Opt. készl. | Szabad Re | ndelendő | M ee. |
| 1                           |          |             |       |            |       |             |           |          |       |
| Cikkesoport: -              |          |             |       |            |       |             |           |          |       |
| 0091001060253 960010602500  |          | -           | -     |            | 0,00  | 4,00        | 0,00      | 4,00     | DB    |
| 00X1BKFC 604 PL XLK125ES 00 | ,01,02   | -           | •     |            | 0,00  | 0,00        | 0,00      | 0,00     | DB    |
| Cikkesoport: H              |          |             |       |            |       |             |           |          |       |
| 04810SB3000 KAPOCSSZETT     |          | н           | HONDA |            | 0,00  | 0,00        | 0,00      | 0,00     | DB    |
| 06302PT 3000 GYUJTASELEKT   | RONIKA   | н           | HONDA | 9 518,00   | 0,00  | 0,00        | 0,00      | 0,00     | DB    |
| 06333SEAE00 IZZOKESZLET,G   | YARI     | н           | HONDA | 21 906,00  | 0,00  | 0,00        | 0,00      | 0,00     | DB    |
| 08232P99A1LH 0W-20 AUTO MC  | DTOROLAJ | н           | HONDA |            | 0,00  | 0,00        | 0,00      | 0,00     | DB    |
| 08250P99B1BA 0W-30 B1 DIESE | l olaj   | н           | HONDA |            | 0,00  | 0,00        | 0,00      | 0,00     | DB    |
| 0826699901HA ATF-Z1 SEBVAL  | TÓOLAJ   | н           | HONDA |            | 0,00  | 0,00        | 0,00      | 0,00     | DB    |
| 0829399901HA DIFI-OLAJ,GYA  | RI       | н           | HONDA |            | 0,00  | 0,00        | 0,00      | 0,00     | DB    |
| 08L33S9A 600W FELLEPO KUSZ  | бв       | н           | HONDA |            | 0,00  | 0,00        | 0,00      | 0,00     | DB    |
| 08W42SJD600 KERÉKOR         |          | н           | HONDA |            | 0,00  | 0,00        | 0,00      | 0,00     | DB    |
| 08W42SR3B00 ANYASZETT,ZA    | RT 16-OS | н           | HONDA |            | 0,00  | 0,00        | 0,00      | 0,00     | DB    |

#### A riport tartalmazza:

- Cikkszám
- Cikk megnevezés
- Cikkcsoport
- Beszerzési ár
- Minimális készlet
- Optimális készlet
- Szabad készlet
- Rendelendő mennyiség
- Mennyiségi egység

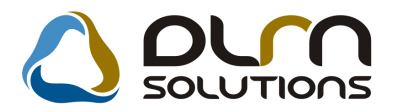

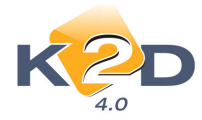

## 3.5. Vevői alkatrész rendelés – Pultos értékesítés

#### • Raktárból kiadás (belső) típusú bizonylat nyomtatása

"Kitárolás" modulból eddig is nyomtatható volt a "Raktárból kiadás (belső)" típusú bizonylat, a "Vevői alkatrész rendelés – pultos értékesítés" megfelelő verziójától már ebből a modulból is lehetőség van a nyomtatásra.

A **Nyomtatás / Raktárból kiadás** menüpontból nyomtatható ez a riport, abban az esetben ha a kitárolás átadva státuszba kerül:

- amennyiben van önálló pultos értékesítés, akkor a kitárolást követően azonnal

- amennyiben nincs önálló pultos értékesítés, akkor a kitárolás modulban kell a kitárolást átadva státuszba tenni és utána nyomtatható.

Azon ügyfelek, akik azt tapasztalják, hogy nem tudják ezt a riportot nyomtatni, azok vegyék fel a kapcsolatot a DLM Solutions munkatársaival., mert az adott logikai raktárnál nincsen beállítva, hogy bolti raktár.

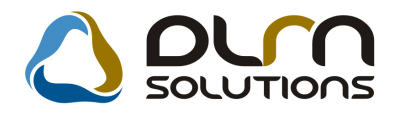

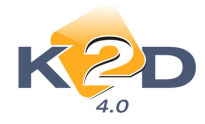

## 4. GÉPJÁRMŰKERESKEDELEM

## 4.1. Új gépjármű beszerzések

#### • "Rendelés visszaigazolva" státuszban módosítható besorolás

"Új gépjármű beszerzés adatainak módosítása" ablakon a *Módosítás/Besorolás* menüpontból módosítható az adott "**Rendelés visszaigazolva**" státuszú gépjármű besorolása.

| 🧱 Új gépjármű beszerzés adatainak  | módosítása                 |                                                                                                    |                            | X         |
|------------------------------------|----------------------------|----------------------------------------------------------------------------------------------------|----------------------------|-----------|
| Fogl./rend. állapot Kapcsolattartó | Napló Nyomtatás Informácio | ó Módosítás                                                                                                    |                            |           |
|                                    | <b>A</b>                   | Szállító ID1                                                                                                    |                            |           |
| K 2D                               |                            | Alvázszám                                                                                                    |                            |           |
| 4.0                                |                            | Motorszám                                                                                                    |                            |           |
| Rendelés 💿 Foglalás                | 0                          | Modell                                                                                                    |                            |           |
| Modell                             | ACCORD 5D 1.6I S           | Besorolás                                                                                                    | dva                        | ID 1326   |
|                                    | CH5722EKG                  | Nem élőre állítás                                                                                                    | 15 <u>0000.00</u>          | Elő Élő 🖵 |
| Szín                               | B99P ATLANTIC BLU          | Electron en electron en electron electron el construcción de la construcción de la constr | ·                          |           |
| Alvázszám                          |                            | Motorsz                                                                                                    | âm                         |           |
| Rend. típus.                       | Vevőnek 🗾                  |                                                                                                    |                            |           |
| Célraktár                          | VEV                        |                                                                                                    |                            |           |
| Fogl. tip.                         | -                          |                                                                                                    | Fogl. (tól) 0000.00.00     |           |
|                                    | L                          | F                                                                                                    | oglalás (ig) 0000.00.00    |           |
| Szállító                           | -                          |                                                                                                    | Besorolás -                |           |
| Gj. száll. ID - I                  |                            | Gj.                                                                                                    | száll. ID -II.             |           |
| Gj. tár. hely-partn.               | -                          | Gj.                                                                                                    | . tár. státusz Gvártásban  | -         |
| Gj. tár. hely-teleph               | -                          | ] \                                                                                                    | /árható érk. 2009.08.16    | -         |
| Infó                               |                            |                                                                                                    |                            |           |
| Gj.beszerzési ára                  | ,00 Pén                    | znem HUF 🖵                                                                                                    | Akcióban 📃 Akció           | info      |
| Extrák ára                         | ,00                        | 1                                                                                                    | Besz.eng. 📃 Eng.           | infó      |
| Előleg van                         | Végszáml                   | la van 📃 🛛 Vám                                                                                                    | papír van 🔳                |           |
| Regadót tartalmaz                  | Műszal                     | kit kér 🔲                                                                                                    |                            |           |
|                                    |                            |                                                                                                    | Csomagok 🔿<br>Tartozékok 💿 | NO<br>NO  |
| Besorolás módosítása               |                            |                                                                                                    |                            |           |

#### • Rendelés export file

"Új gépjármű beszerzés" ablak "Rendelés export" menüpontjából txt fileba exportálhatóak adott időszaki gépjármű beszerzések.

A file tartalma bővítésre került az alábbiakkal:

- Ügyfél név
- Cím
- Telefonszám
- E-mail cím

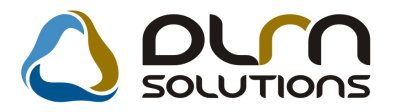

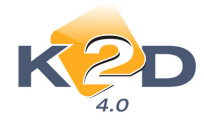

## 4.2. Új gépjármű beérkeztetés

#### • Beérkeztetés során megadható Modell-extra kapcsolat figyelés.

Új gépjármű beérkeztetés során a "**Gépjármű felszereltség**" ablakon a **"Tartozékok**" kiválasztásánál a **"Modell-extra kapcsolat figyelése**" mezőpipálásával szűrhetők az adott modellhez (a Modell karbantartóban) rendelt tartozékok.

| T | artozé | kok      |             |           |                |               |          |
|---|--------|----------|-------------|-----------|----------------|---------------|----------|
|   |        |          | V Modell-ex | ktra kapc | solat figyelés |               |          |
|   | 4      | Tartozék |             | Rend. kö  | Tart. csoport  | ID            | <u> </u> |
| Ľ |        |          |             |           |                |               |          |
| ŀ |        |          |             |           |                |               |          |
| ŀ |        |          |             |           |                |               |          |
| ŀ |        |          |             |           |                |               |          |
| ŀ |        |          |             |           | I              |               | =        |
| ľ |        |          |             |           |                |               |          |
| ľ |        |          |             |           |                |               |          |
| ŀ |        |          |             |           |                |               |          |
| ŀ |        |          |             |           |                |               |          |
| ŀ |        |          |             |           |                |               |          |
| ŀ |        |          |             |           |                |               |          |
| ľ |        |          |             |           |                |               |          |
| ľ |        |          |             |           |                |               |          |
| ŀ |        |          |             |           |                |               |          |
| ŀ | (      |          |             |           |                | <br>•         | Ŧ        |
|   | `      |          |             |           |                |               |          |
|   | ?      |          | 1/24        |           |                | <b>०</b><br>० | K)       |
|   |        |          |             |           |                |               |          |

## 4.3. Modell karbantartó

#### • Alapfelszereltség kezelése

A "Modell karbantartó" modulban adott modellhez hozzárendelhető alapfelszereltség. A modellhez alapfelszereltség hozzárendelésekor nem lehet megadni árat (hiszen ez része a modellnek az alapárban benne van a díja).

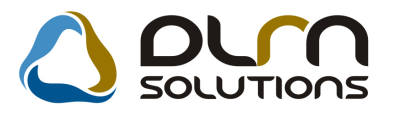

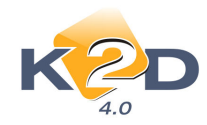

| K           | D                                                                                    | ر ک                  | n solu               |                     |         |
|-------------|--------------------------------------------------------------------------------------|----------------------|----------------------|---------------------|---------|
|             | FIAT                                                                                 | I                    | BRAVO 1.4            |                     |         |
| Szam: 825   | 9                                                                                    |                      |                      | Élő Élő             | •       |
| G<br>Nem    | yári tartozék ☑<br>Rend. kód AE<br>Tartozék AE<br>Gyári cikk ID -<br>gyári cikk ID - | Csak cso<br>3S<br>3S | omagban rend.<br>Csa | ⊖<br>k árlistán meç | ıj. 🗆   |
| (ötelező    |                                                                                      | 1                    | Filos                |                     | NOOK    |
| & Rend. kód | Tartozék                                                                             | <u> </u>             | A Rend. kód          | Tartozék            |         |
| AW15        | 15 COLOS KO                                                                          | ÖNNYUF               | AW15                 | 15 COLOS            | KÖNNYUF |
| AW16        | 16 COLOS KO                                                                          | ÖNNYUF               | AW16                 | 16 COLOS            | KÖNNYUF |
| AW17        | 17 COLOS KO                                                                          | ÖNNYUF               | AW17                 | 17 COLOS            | KÖNNYUF |
| <           |                                                                                      |                      | •                    |                     | Þ       |

Beérkeztetés során az alapfelszereltség alapból megjelenítésre kerül a gépjárműhöz.

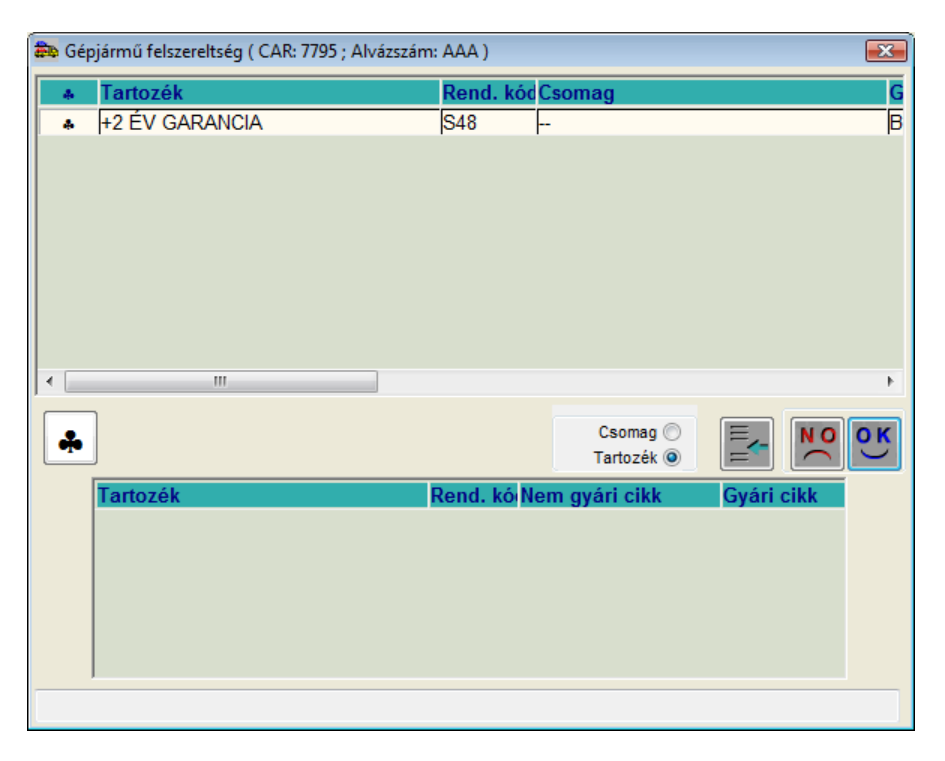

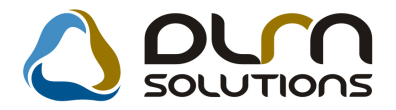

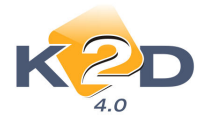

## 5. CRM

### 5.1. CRM

#### • Szervizbehívó

Az ügyfeleknek küldött szervizbehívón megoldható, hogy ne a cég "aláírása", hanem egy "pecsét helye" felirat látszódjon.

A beállításhoz kérje a DLM Solutions munkatársainak segítségét.

#### TE SZTPARTNER-6078

2060 BICS KE TESZT U . 6078

#### Tisztelt Ügyfelünk!

Kérjük engedje meg, hogy felhívjuk szíves figyelmét az alábbiakban közölt adatokra.

Örömmel állunk szíves rendelkezésére, hogy a kapcsolódó feladatokat elvégezzük. Kérjük, hogy amennyiben megrendelésével Társaságunkat kívánja megtisztelni, időpont egyeztetés céljából keresse munkatársunkat a...... telefonszámon.

#### Gépjármű adatok

| Tápus:     | HONDA JAZZ 1.41 LS |            | Forgalmi rendszám: JNG-647 |  |
|------------|--------------------|------------|----------------------------|--|
| Alvázszám: | JHMGD17505S242529  | Motorszám: | L13A14040520               |  |

4. évi szerviz

Öszintén reméljük, hogy a Társaságunknál igénybe vett szolgáltatásokkal sikerült megfelelnünk az Ön elvárásainak, és továbbra is megtisztel minket megrendeléseivel.

Ennek reményében, további jó egészséget, kellemes autózási élményeket és balesetmentes közlekedést kívánunk.

Budapest, 2009.11.09.

P.H.

Tisztelettel:

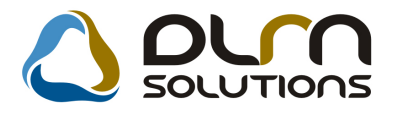

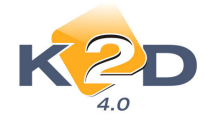

### • Értesítési mód

A **CRM/Munkafolyamatok/CRM** modul menüsorára felkerült az **Ért.mód ell. és jav.** Nyomógomb. Ennek segítségével ellenőrizhető egy adott CRM-feladat értesítési módja. A nyomógomb kizárólag a modul CRM-napló részének *"Feladatonként"* fülén működik.

| CRM modul (XDPGENCRMDIARY - 04.043) K2D TESZT                        |                                        |                       |
|----------------------------------------------------------------------|----------------------------------------|-----------------------|
| Riportok Szűrés Ablakok Előző gj. történet Ért. mód ell. és jav Súgó |                                        |                       |
|                                                                      | Még nem elvégzette<br>Lejárt határidős | ek 🗸 📝                |
| Mind Partnerenként Típusonkén Feladatonként                          |                                        |                       |
| Sürgős Feladat leírás                                                | Tevékenység                            | Határidő ÓÓ:Pl ^      |
| Automatikusan generált feladat. "A partner régen nem járt itt."      | Szerviz                                | 2008.11.26. 00:00     |
| Automatikusan generált feladat. "A partner régen nem járt itt."      | Szerviz                                | 2008.11.27. 00:00     |
| Automatikusan generált feladat. "A partner régen nem járt itt."      | Szerviz                                | 2008.11.28. 00:00     |
| Autom. gen. feladat: rendszeres szervízbehivó                        | Szerviz                                | 2008.12.02. 12:00     |
| Automatikusan generált feladat. "A partner régen nem járt itt."      | Szerviz                                | 2008.12.03. 00:00     |
| <                                                                    |                                        | •                     |
| Felhasználó Esed. dátuma Esed. Típus Partner neve                    | E- mail                                |                       |
| ♣ :( - 2008.12.02, 12:00 Kötelező szervi TESZTPARTNER-5              | 19                                     |                       |
| :( - 2008.12.02. 12:00 Kötelező szervi TESZTPARTNER-7                | 951 kolozsvarij@fkf.hu                 |                       |
| :( - 2008.12.02. 12:00 Kötelező szervi TESZTPARTNER-8                | 20                                     |                       |
| :( - 2008.12.02. 12:00Kötelező szerviTESZTPARTNER-4                  | 82                                     |                       |
| 2008.12.02. 12:00 Kötelező szervi TESZTPARTNER-6                     | 76!                                    |                       |
|                                                                      |                                        | +                     |
| <                                                                    |                                        | • -                   |
|                                                                      | ) 🗐 😥 💽                                |                       |
| CRM napló karbantartó ablak M                                        | ódosítás 🛛 🛙 sor van kijelő            | olve 2009.11.11 17:00 |

Először be kell treffelni az elvégzendő feladatokat. Az *Ért.mód ell. és jav.* nyomógombra kattintva a rendszer leellenőrzi, hogy minden partner rendelkezik-e a megadott értesítési módnak megfelelő elérhetőséggel.

Például: ha a betreffelt feladatok között szerepel olyan partner, akinek emailben kellene szervizbehívót küldeni, de nincs email-címe, a rendszer "levél"-re állítja át az értesítési módot.

A rendszer a módosítás sikeres elvégzéséről visszaigazolást küld.

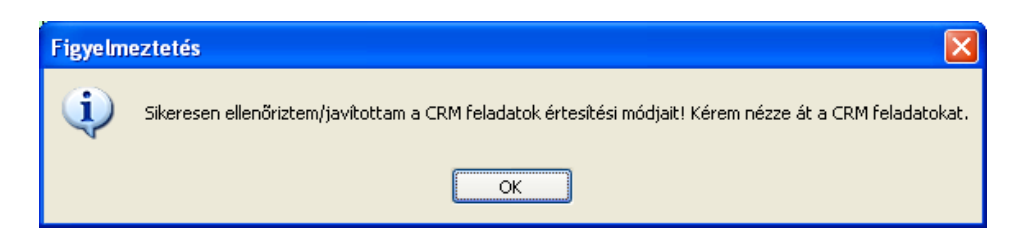

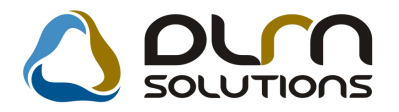

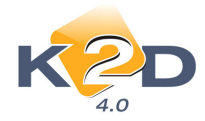

## 6. JELENTÉSEK

## 6.1. Használt gépjármű jelentések

#### • Szabad készletek riport szűrése

"Jelentések/Gépjármű értékesítés/Használt gépjármű jelentések" modul *Készletek/Szabad készletek* menüpontja alól indítható "Szabad használt gépjármű készlet" riport futtatásakor választható, hogy személyautókra (SZGK) vagy motorkerékpárokra vonatkozzon.

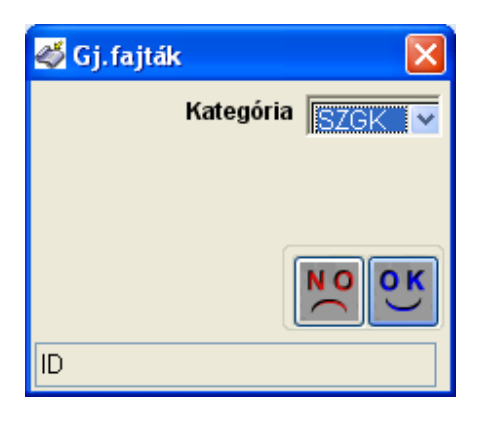

## 6.2. Új gépjármű jelentések

 Új oszlop az "Adott időszakban beérkezett jelenleg készleten lévő új gépjármű beszerzések" riporton

"Jelentések/Gépjármű értékesítés/Új gépjármű jelentések" modul Készletek/Beszerzés riportok menüpontja alól indítható "Adott időszakban beérkezett jelenleg készleten lévő új gépjármű beszerzések" riportra felkerült egy új oszlop "Partner". A "Partner" oszlop tartalmazza az adott gépjárműhöz rendelt vevőt (amennyiben már van).

|                                          | Adott idős        | zakban beér | kezett, jelenleg kész      | leten lév    | ⁄ő új gép   | jármű besz    | erzések           |          | 2009.11.11.    |
|------------------------------------------|-------------------|-------------|----------------------------|--------------|-------------|---------------|-------------------|----------|----------------|
|                                          |                   | A beszer    | zés vizsgált időszaka: 200 | 19.9.1-tól 1 | 2009.11.11  | -ig           |                   |          | 1 . oldal      |
|                                          |                   |             | Keresett gyartmany(ok      | ): HONDA     |             |               |                   |          |                |
|                                          |                   |             | K2D IESZI KI               | F1.          |             |               |                   |          |                |
| Modell                                   | Alvázszám         | Motorszám   | Partner                    | Színkód      | Érk dátum   | Szállítólevél | Trailer azonosító | Besz. ár | Extr. besz. ár |
| HONDA JAZZ 1.4 SPORT                     | V N0 000 00 000 1 | EN000000001 | -                          | R81          | 2009.09.14  | -             | LG001             | 0,00 Ft  | 0,00 Ft        |
| HONDA JAZZ 1.41 LS                       | V N0 000 00 02    | EN00000002  | -                          | NH642M       | 2009.09.14  | -             | LG0002            | 0,00 Ft  | 0,00 Ft        |
| HONDA ACCORD 4D 2.21 CT DI SPORT<br>07 H | KFTESZT000        | KFTESZT000  | -                          | B507PX       | 2009. 09.14 |               |                   | 0,00 Ft  | 0,00 Ft        |
| HONDA ACCORD 5D 1.61 S                   | V N3              | EN3         | -                          | NH-1         | 2009.09.14  | -             | LG0009            | 0,00 Ft  | 0,00 Ft        |
| HONDA CIVIC 5D 2.0 V SA                  | V N0 000 99       | EN000099    | -                          | R81          | 2009.09.14  | -             |                   | 0,00 Ft  | 0,00 Ft        |
| HONDA JAZZ 1.21 S COOL                   | V N00009          | EN00009     |                            | R81          | 2009.09.14  | -             | LG00001           | 0,00 Ft  | 0,00 Ft        |
| HONDA ACCORD 1.61 S                      | V N0 000 10       | EN000010    | TESZT PAR TNER-1005        | R502P        | 2009.09.14  | -             | LG00012           | 0,00 Ft  | 0,00 Ft        |

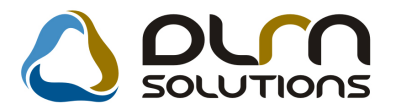

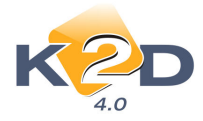

## 6.3. Számlajelentések

#### • Számlák telephelyenkénti szűrése

"Jelentések/Pénzügyi tevékenység/Számlajelentések" modul "Számlák/Adott időszaki számlák/Számlaszám szerint" menüpontból lehívható számlák szűrhetőek telephelyenként.

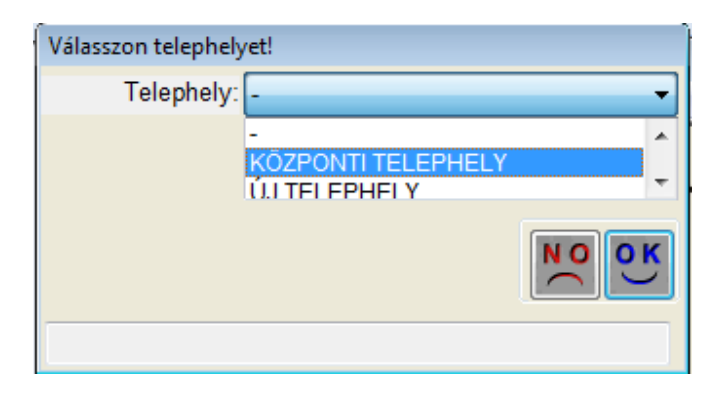

#### Adott időszakban kibocsátott 2009.11.11. CARO számlák Számlázás dátumának vizsgált időszaka: 2009.11.01-tól 2009.11.11-ig 1.01dal KÖZPONTI TELEPHELY K2D TESZT KFT. Szla ideja Teli dát Ez hat Nettá ÁFA Brutá Előleg nettá Előleg AFA Státusz F\* Jávájzás

| Szla. sz.<br>Rendszám | Szla. ideje<br>Alváz s | e<br>zám | Telj. dát. | Fiz. hat.<br>Partner | Nettó        | ÁFA          | Bruttó     | Előleg nettó Elől | leg ÁFA Státusz | E*<br>Készítette | Jóváírás |
|-----------------------|------------------------|----------|------------|----------------------|--------------|--------------|------------|-------------------|-----------------|------------------|----------|
| Pénznem: l            | HUF                    |          |            |                      |              |              |            |                   |                 |                  |          |
| 2009 / 00137          | 2009.11.09             | 15:47    | 2009.11.09 | 2009.11.09           | 400 000,00   | 100 000,00   | 500 000,00 | 0,00              | 0,00 Teljesäve  | +                | -        |
| -                     | HONDA                  | MOTO     | RTESZT01   | GILLER TA            | MAS 1037 BUD | APEST, ZAY U | TCA 24     |                   |                 | dmsdba           |          |
| 2009 / 00138          | 2009.11.09             | 15:50    | 2009.11.09 | 2009.11.09           | 160 000,00   | 40 000,00    | 200 000,00 | 0,00              | 0,00 Teljesäve  | +                | -        |
| -                     | HONDA                  | MOTO     | RTESZT01   | GILLER TA            | MAS 1037 BUD | APEST, ZAY U | TCA 24     |                   |                 | dmsdba           |          |
| HUF összesen:         |                        |          |            |                      | 560 000.00   | 140 000,00   | 700 000,00 | 0,00              | 0,00            |                  |          |

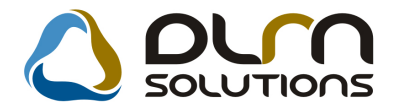

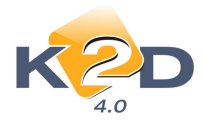

## 7. KARBANTARTÓ MODULOK

## 7.1. Óradíj karbantartó

### • Összefoglaló táblázat

A **Szerviz/Törzskarbantartók/Szerviz alap óradíjak** modul *Riportok/Óradíjak riport* menüpontja alól indítható **"Szervizben alkalmazott alapóradíjak**" riporton megtekinthető az aktuális óradíjak összefoglaló táblázata.

#### Részle g Kvalifikációs szint Óradíj kategória Szolgáltatás Óradíj Gar.óradíj FÉNYEZŐ RÉSZLEG BIZTOSITÓ-ALLIAN SZA SZERVIZ ALAPÓRADÍJ Alap 7 700.00 7 700.00 FÉNYEZŐ RÉSZLEG Alap BIZTOSÍTÓ-ÖSSZES SZA SZERVIZ ALAPÓRADÍJ 7 700,00 7 700,00 FÉNYEZŐ RÉSZLEG SZA SZERVIZ ALAPÓRADÍJ Normál 7 700,00 7 700,00 Alap KAROSSZÉRIA - LAKATOS RÉSZLEG BIZTOSITÓ-ALLIAN SZA SZERVIZ ALAPÓRADÍJ 7 400,00 7 400,00 Alap KAROSSZÉRIA - LAKATOS RÉSZLEG Alap BIZTOSÍTÓ-ÖSSZES SZA SZERVIZ ALAPÓRADÍJ 7 400,00 7 400,00 KAROSSZÉRIA - LAKATOS RÉSZLEG Alap Normál SZA SZERVIZ ALAPÓRADÍJ 7 400,00 7 400,00 MOSÓ Alap Normál SZA SZERVIZ ALAPÓRADÍJ 5 500,00 3 750,00 SZERVIZ RÉSZLEG 1000 FT-OS SZA SZERVIZ ALAPÓRADÍJ 1 000,00 1 000,00 Normál SZERVIZ RÉSZLEG BELSŐ SZA SZERVIZ ALAPÓRADÍJ 1 500,00 Alap 0,00 BIZTOSITÓ-ALLIAN SZA SZERVIZ ALAPÓRADÍJ SZERVIZ RÉSZLEG Alap 7 400,00 7 400.00 SZERVIZ RÉSZLEG Alap BIZTOSÍTÓ-ÖSSZES SZA SZERVIZ ALAPÓRADÍJ 7 400,00 7 400,00 SZERVIZ RÉSZLEG Alap Normál SZA SZERVIZ ALAPÓRADÍJ 8 500,00 5 824,00 SZERVIZ RÉSZLEG ZK X Y SZA SZERVIZ ALAPÓRADÍJ 2 000,00 0,00 Normál SZERVIZ RÉSZLEG SZA SZERVIZ ALAPÓRADÍJ 2 215.00 ZK2215 Normál 0.00 VILLAMOSSÁGI RÉSZLEG BIZTOSÍTÓ-ÖSSZES SZA SZERVIZ ALAPÓRADÍJ Alap 7 400,00 7 400,00 Alap VILLAMOSSÁGI RÉSZLEG Normál SZA SZERVIZ ALAPÓRADÍJ 5 500,00 3 750,00

#### Szervizben alkalmazott alapóradíjak

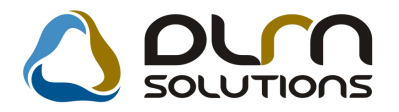

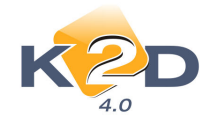

## 8. MINDEN MODULT ÉRINTŐ VÁLTOZÁSOK

#### • Csak készpénzes számla

Rendszerparaméterként beállítható, hogy amennyiben egy ügyfélnek van teljesítetlen számlája, a számla teljesítéséig kizárólag készpénzes számlát lehessen neki nyomtatni. A paraméterhez ún. türelmi időt kell megadni (hány napja járt le a számla fizetési határideje).

A "Fizetési mód" változtatása joghoz köthető (azaz a vezetőnek lehet ennek ellenére jogosultsága módosítani a fizetési módot és átutalásos számlát kiállítani).

A számla kiállításakor a rendszer erre a beállításra figyelmeztet.

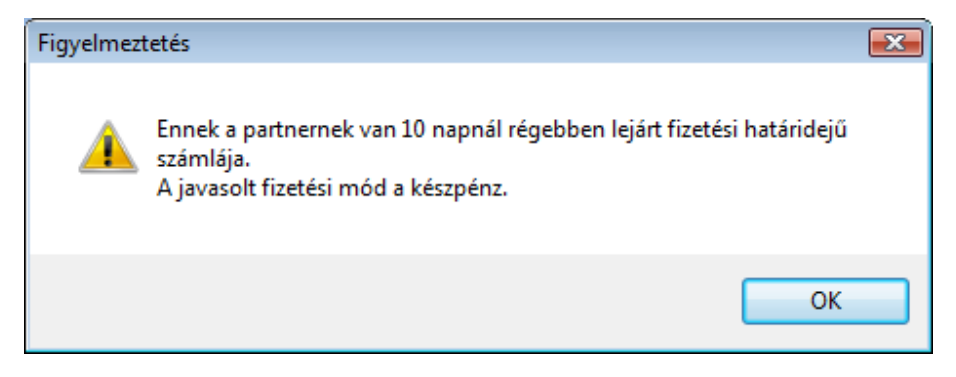

A fizetési mód meghatározása ablakon pedig a "**Fizetési mód"** mező csak a jogosultsággal rendelkező személyeknek módosítható.

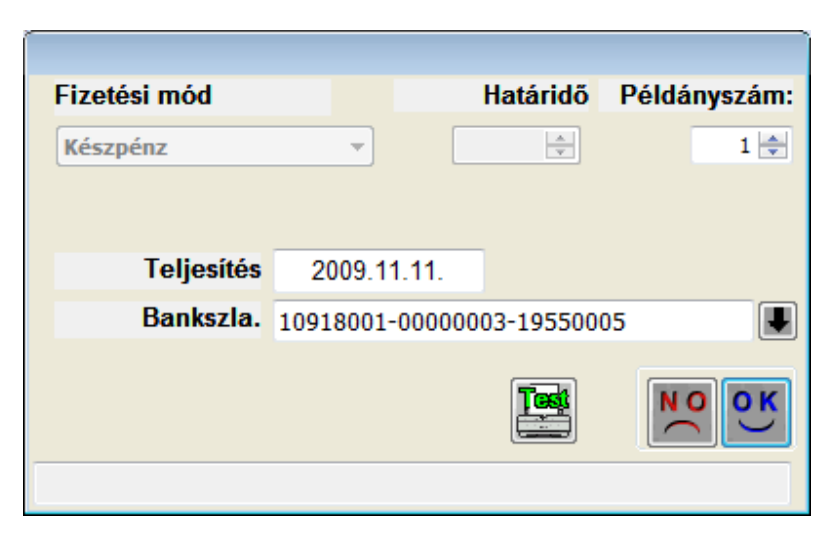

A beállításhoz kérje a DLM Solutions munkatársainak segítségét.

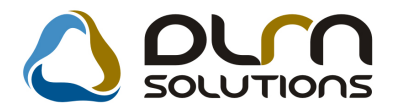

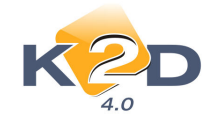

## 9. HONDA MÁRKÁT FORGALMAZÓ MÁRKAKERESKEDÉSEKET ÉRINTŐ VÁLTOZÁSOK

#### • SERO és PARO számlák

Értékesítési akció alá tartozó alkatrészek számlázásakor (szerviz és pultos értékesítés is) a végszámla alján megjelenik egy szövegdoboz az ügyfélnek adott kedvezményekről az értékesítési akció nevének és a kedvezmény mértékének feltűntetésével.

| HOND                                                                                                    | A                            |                       | Szán                                                                             | 19                                                                                                   |                                                                |  |
|----------------------------------------------------------------------------------------------------|------------------------------|-----------------------|----------------------------------------------------------------------------------|----------------------------------------------------------------------------------------------------|----------------------------------------------------------------|--|
|                                                                                                    |                              |                       | 1.példá                                                                          | ny                                                                                                   | 1 / 1. olda                                                    |  |
|                                                                                                    |                              |                       |                                                                                  |                                                                                                    |                                                                |  |
| Szállító:<br>K2D TESZT KFT.<br>1037 Budapest<br>Zay u. 24<br>Adószám: 1111111-1-11<br>Bankszámia:10918001-00000003-19550005 |                              |                       | SZTPARTNER-323<br>1091 BUDAPES'<br>TESZT U. 3233<br>Magyarország                 | Szamlaszám:<br>SERO-2009 / 000130<br>Számla kelte:<br>2009.11.10<br>Fizetési határido:<br>2009.11.10 |                                                                |  |
| Bank: unichendri bank<br>Tel: -<br>eMail: info@k2d.hu                                                                       | HUNGARY ZRT.<br>Fax: -       | Le<br>TE              | velezési cím:<br>SZTPARTNER-323<br>1091 BUDAPES<br>TESZT U. 3233<br>Magyarország | 3                                                                                                    | Teljesítés dátuma:<br>2009.11.10<br>Fizetés módja:<br>Készpénz |  |
| Munkalanszám                                                                                                    | 0000 / 000141                |                       |                                                                                  |                                                                                                    |                                                                |  |
| Statisztikai kód<br>Mennyiség   Mee.                                                                                        | Termék, szolgált<br>Egységár | atás<br>(HUF) Kedvezn | 1.egys.ár(HUF) % Net                                                             | tó érték (HUF) ÁFA ÁFA és                                                                            | fuveletkód<br>rték (HUF)   Bruttó érték (HUF                   |  |
| Gyári alkatrész                                                                                                    |                              |                       |                                                                                  |                                                                                                    |                                                                |  |
| 708999790<br>1,00 DB                                                                                                    | FÉKBETÉT, E.<br>16 7         | 21,00                 | 10 032,60 40 %                                                                   | 06450S7AE<br>10 033,00 25,00 %                                                                       | 2 508,00 12 541,0                                              |  |
|                                                                                                    |                              |                       |                                                                                  | Számla érték összesen (HUF                                                                           | ): 10 033,00                                                   |  |
|                                                                                                    | ÁFA anali                    | tika                  |                                                                                  | AFA osszesen (HUF):                                                                                  | 2 308,00                                                       |  |
| ÅFA 25%                                                                                                    | alap<br>10 03                | (HUF)<br>3,00Ft       | ÁFA (HUF)<br>2 508,00Ft                                                          | Fizetendo összesen (HUF):<br>Kp-s fiz.összesen (HUF):                                                | 12 541,00<br>12 540,00                                         |  |
| Osszesen                                                                                                    | 10                           | 033,00                | 2 508,00                                                                         | Kedvezmények összesen (nett<br>2009 - TÉLI SZERVIZAKCI                                               | ó):<br>Ó (A) б б88,00                                          |  |
| <u> </u>                                                                                                    | veno (nur) ?                 | ITA (HUI)B            | rutto (HUF)                                                                      |                                                                                                    |                                                                |  |
| Alkatrész<br>Listaárból                                                                                                    | 10 033,00<br>6 689,07        | 2 508,00<br>1 672,00  | 12 541,00<br>8 360,50                                                            |                                                                                                    |                                                                |  |
| kedv.összesen<br>Az elvégzett m                                                                                             | unka megelelő, a szán        | ilan szereplő anyag   | jok használatra alkalmasak. I                                                    | Munkankert a 78 (1987) XII. 14. sz. Mt. rendi                                                        | elet alapján jötállást vallalunk.                              |  |

#### • Modell árlista

Az **Autókereskedelem/Munkafolyamatok/Új autók/Új gépjármű értékesítés** modul *Riportok/Modell árlisták* menüpontja alól nyomtatható "**Modell árlista**" riportok jobb alsó sarkában lévő elérhetőségek közé felkerült az adott kereskedés email- és webcíme is.

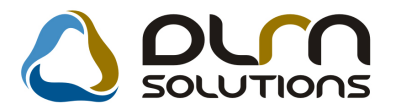

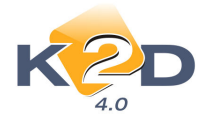

#### • Központi szerviz akció karbantartás

Elkészült a rendszer azon fejlesztése, mellyel a Honda Hungary Kft. a központilag meghirdetett akciókat központilag tudja karbantartani (az akcióba tartozó cikkeket, cikkcsoportokat, kedvezményeket stb.).

A K2D rendszer indításakor kapcsolódás történik a Honda Hungary Kft. szerveréhez, ellenőrzésre kerül van-e frissebb verziójú akció, mint az adott ügyfélnél. Amennyiben van, akkor ez letöltésre kerül.